# IES ZAIDÍN-VERGELES

### ESQUEMA DE CONFIGURACIÓN DE RED DEPARTAMENTO DE INFORMATICA

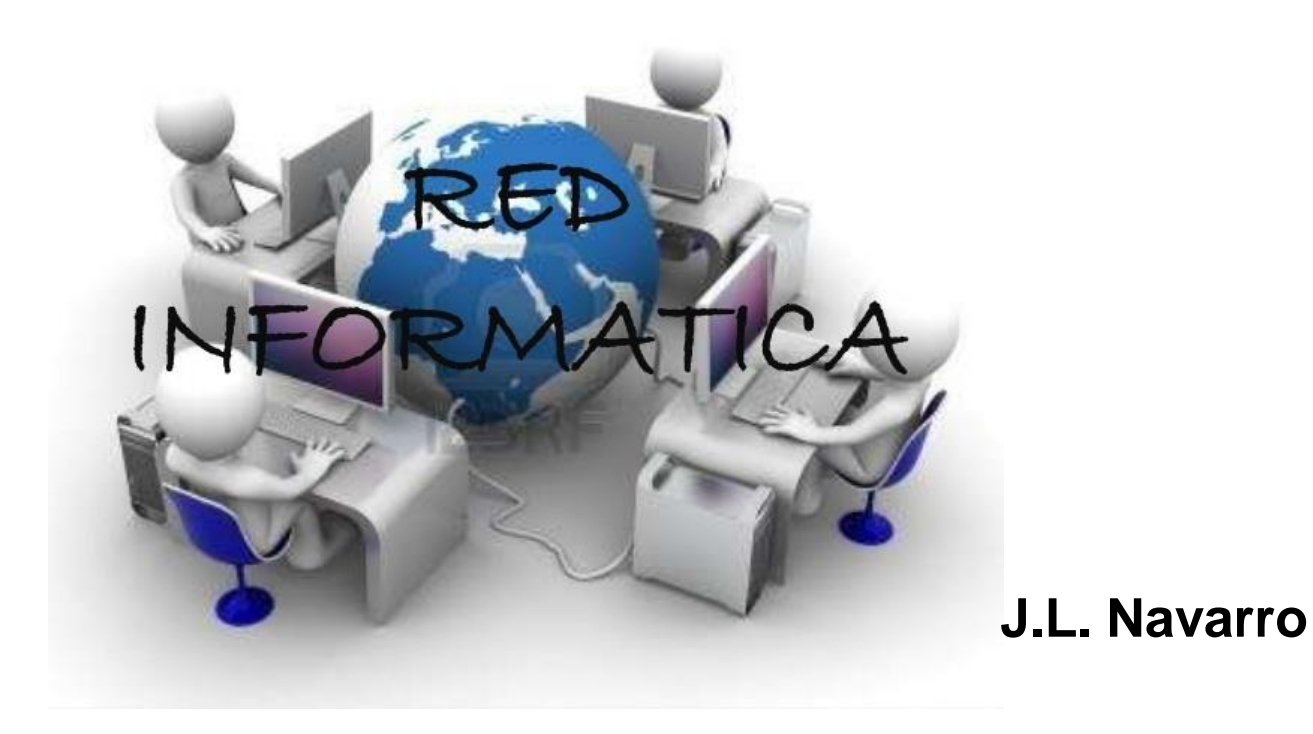

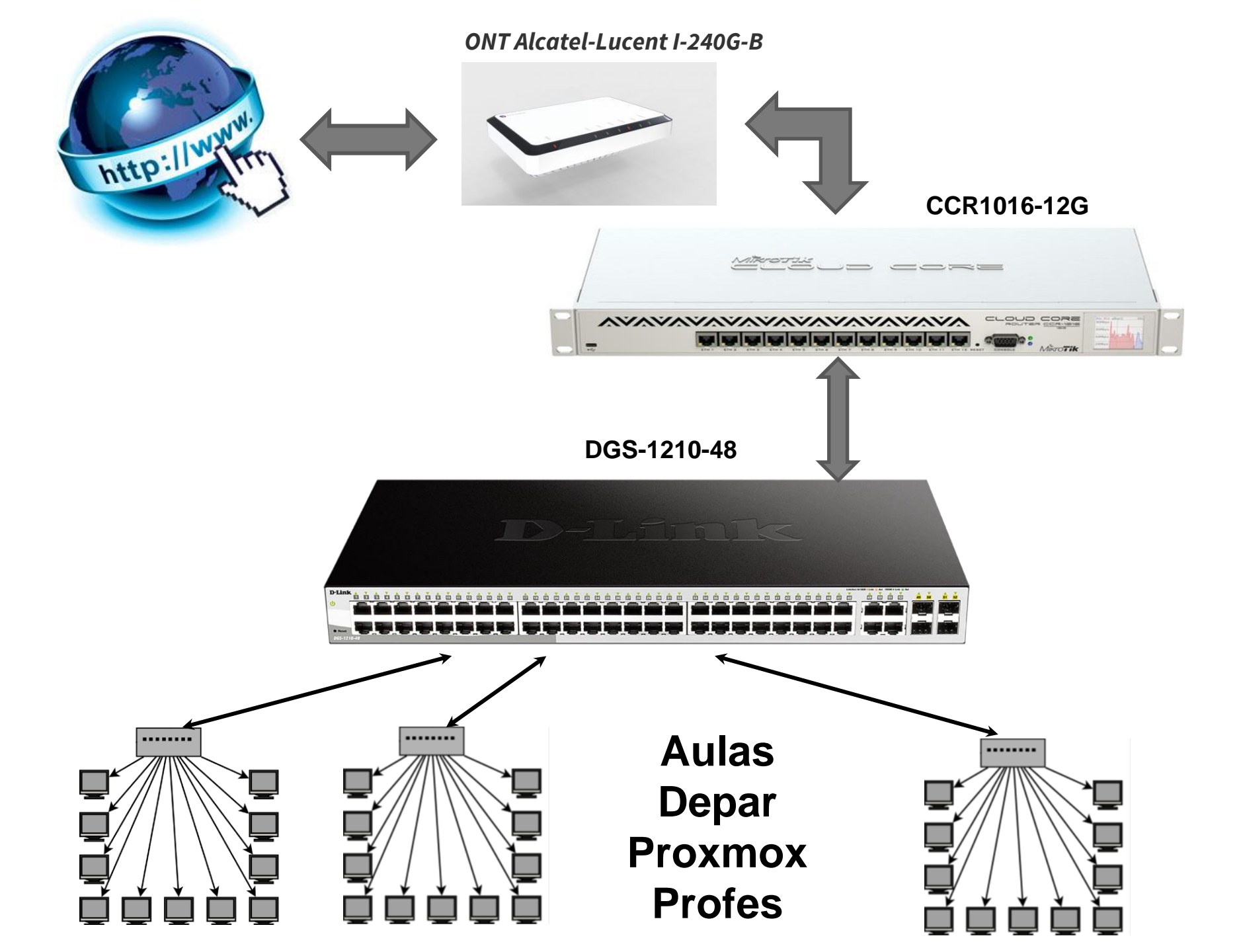

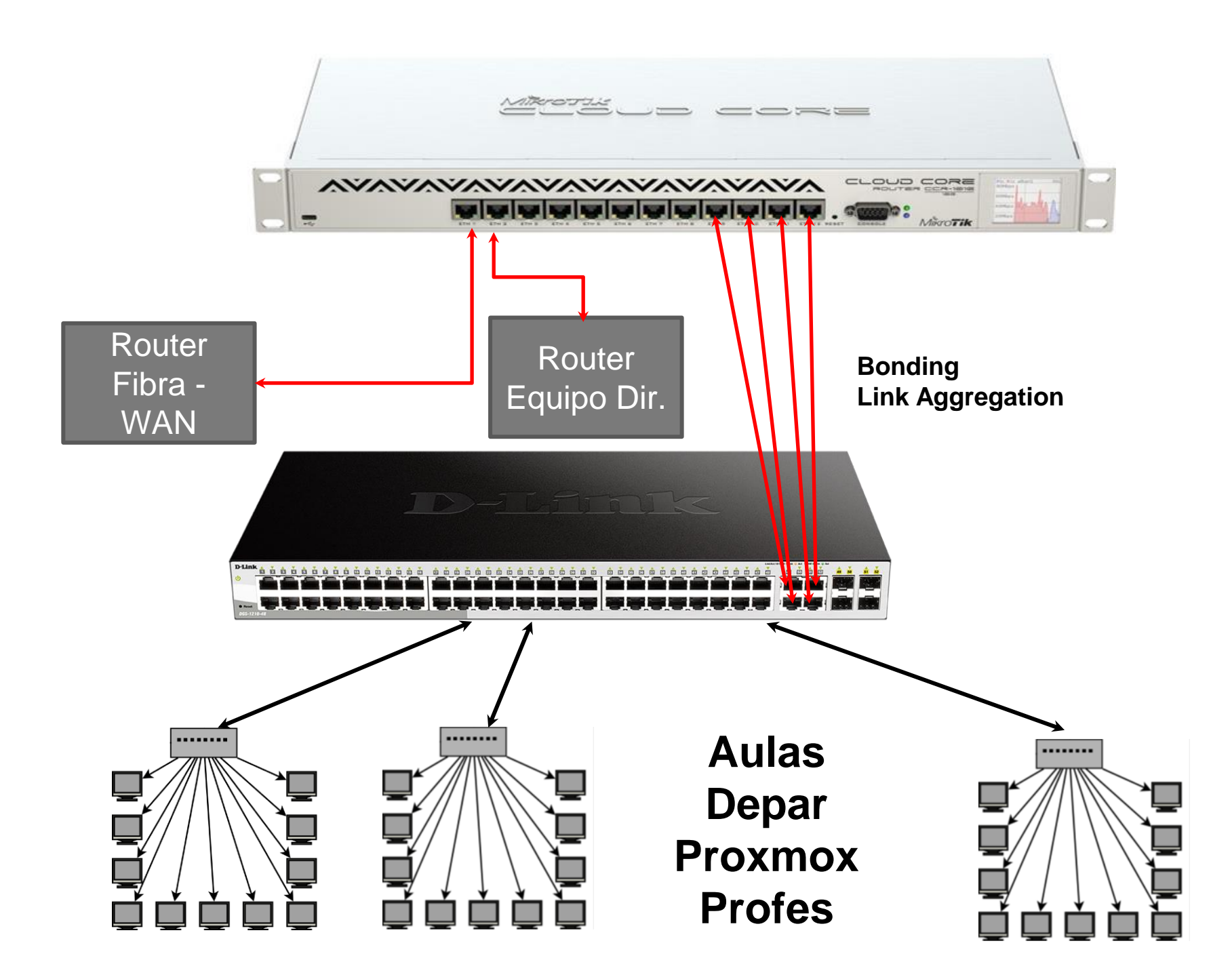

# **CABLEADO DEL SWITCH**

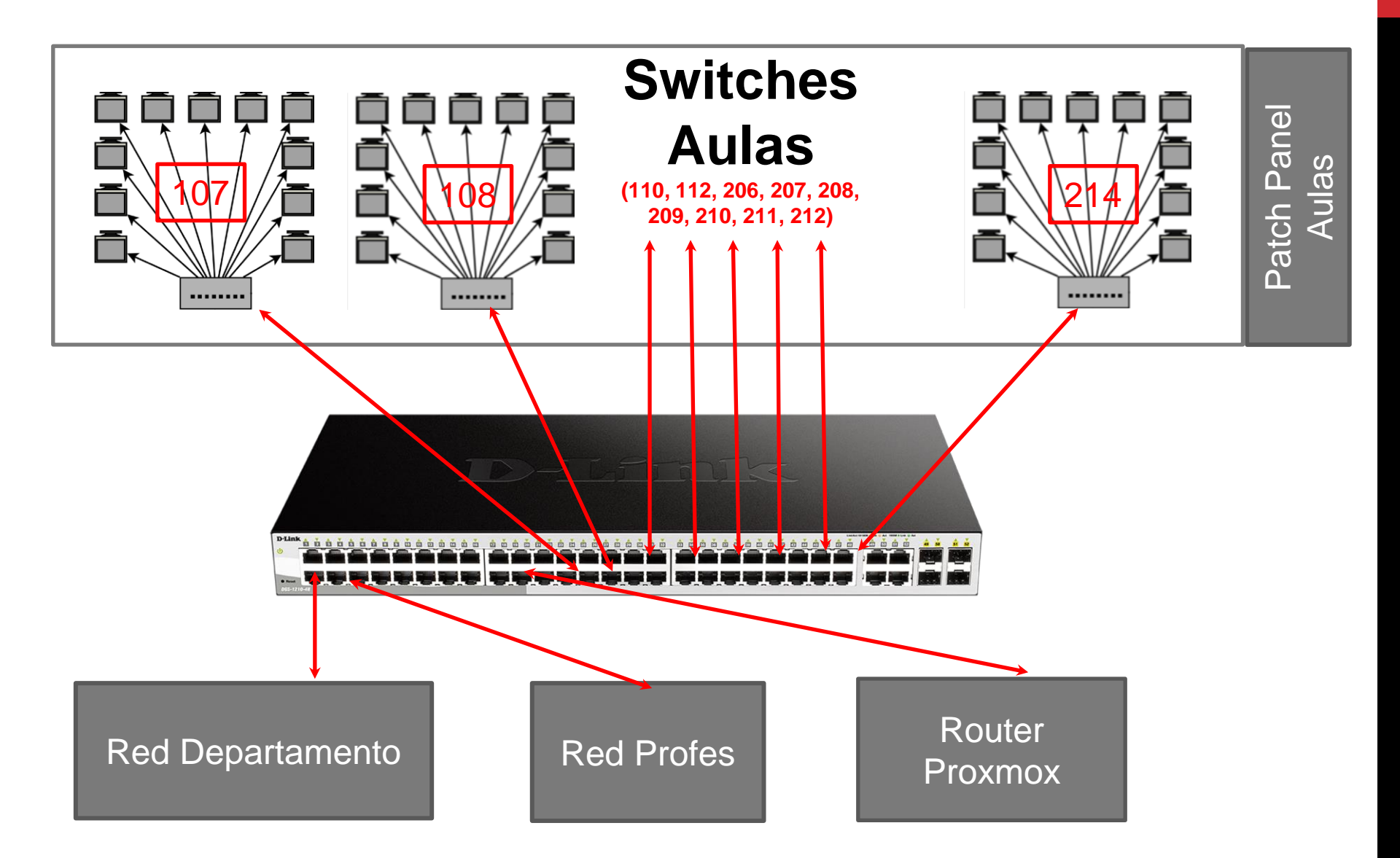

## CHANNEL BOUNDING / LINK AGGREGATION / LACP (802.3ad)

 Configuración en el router Mikrotik CCR1016 enlazándolo con el Switch, protocolo LACP

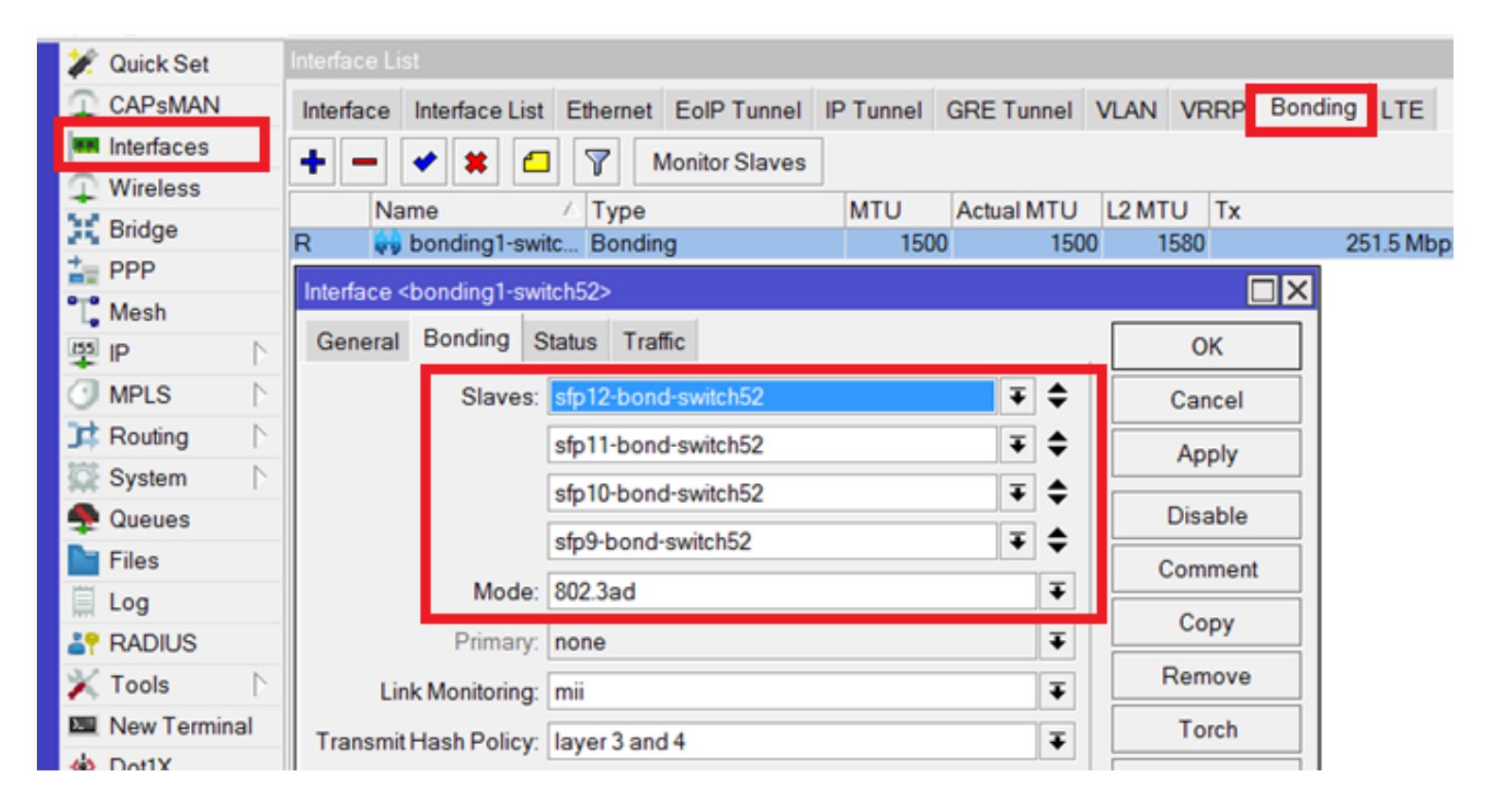

## CHANNEL BOUNDING / LINK AGGREGATION / LACP (802.3ad)

Configuración en el switch DLINK DGS-1210
 enlace LACP con el router

| D-Link                                                     | STREET, STREET,  |                            |                      |          |       |       |       | -     | mar           |    | 2         |              |
|------------------------------------------------------------|------------------|----------------------------|----------------------|----------|-------|-------|-------|-------|---------------|----|-----------|--------------|
| Building Networks for People                               |                  |                            |                      |          |       |       |       |       | COLUMN STREET | Ģ  | admin - 1 | 92,168,100,1 |
| 🂾 Save 🖌 🌋 Tools 🗸 🛉                                       | 📴 Wizard 🔄 Help  | 🔹 🍁 Surveillan             | ce Mode              |          |       |       |       |       |               |    | 2         | Logout       |
| DGS-1210-48                                                | Port Trunking    | g                          |                      |          |       |       |       |       |               | 0  | Safe      | guard        |
| VLAN     VLAN     Jumbo Frame     Port Mirroring           | Link Aggregation | Enabled                    | O Disabled           |          |       |       |       |       |               |    | A         | pply         |
| Loopback Detection     MAC Address Table     Spanning Tree | Link Aggregation | n Settings                 | LACP V               |          |       |       |       |       |               |    | A         | pply         |
| Port Trunking                                              | Port 01          | 02 03 04 05                | 00 U/ U0 U9          | 10 11 12 | 13 14 | 15 16 | 17 18 | 19 20 |               | 23 | 24 25     | 26           |
| Multicast     SNTP     International State                 |                  |                            |                      |          |       |       | 00    |       |               |    |           |              |
| E GL3 Functions<br>E GoS                                   | Trunking list    | orts in static group and 8 | ports in LACP group. |          | _     |       | _     |       |               |    |           |              |
| E Security<br>E AAA<br>R AAA                               | Group<br>01      | Type<br>LACP               | Ports 49 ,50 ,51 ,52 | -        | -     | -     | -     |       | -             |    | Delete    |              |
| E SNMP                                                     |                  | Annex                      |                      | _        | _     | _     | _     | _     | _             |    |           |              |

# CABLEADO DE VLANS EN EL SWITCH

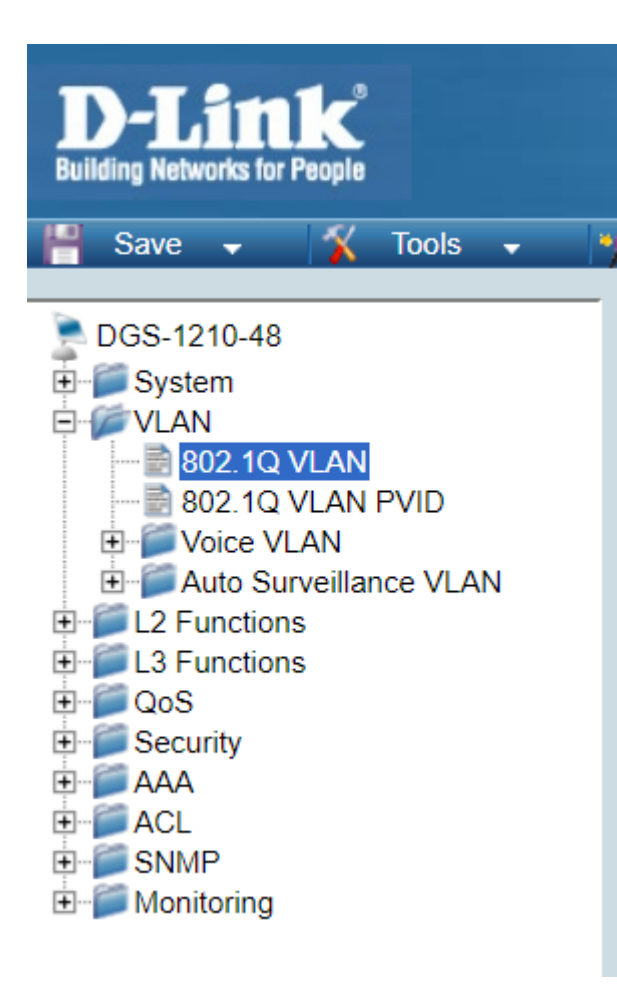

| VID | VLAN<br>Name | Untagged | Tagged                  |
|-----|--------------|----------|-------------------------|
| 1   | default      | 01       | 26-28 ,34 ,39-46 ,48-52 |
| 5   | proxmox      | 23-25    | 28 ,49-52               |
| 11  | profes       | 29-33    | 26-28 ,34 ,39-46 ,48-52 |
| 12  | depar        | 02-22    | 49-52                   |
| 107 | aula107      | 47       | 49-52                   |
| 108 | aula108      |          | 41 ,49-52               |
| 110 | aula110      |          | 26 ,49-52               |
| 112 | aula112      |          | 40 ,49-52               |
| 206 | aula206      |          | 34 ,49-52               |
| 207 | aula207      |          | 42 ,49-52               |
| 208 | aula208      |          | 43 ,49-52               |
| 209 | aula209      |          | 44 ,49-52               |
| 210 | aula210      |          | 45 ,49-52               |
| 211 | aula211      |          | 46 ,49-52               |
| 212 | aula212      |          | 48-52                   |
| 214 | aula214      |          | 39 ,49-52               |

# CABLEADO DE VLANS EN EL SWITCH

| /ID Settings 😑 Safeguard |            |       |    |    |    |    |            |            |    |            |    |    |            |            |            |    |            |            |    |            |            |    |    |            |            |            |    |
|--------------------------|------------|-------|----|----|----|----|------------|------------|----|------------|----|----|------------|------------|------------|----|------------|------------|----|------------|------------|----|----|------------|------------|------------|----|
| VID                      | 5          |       |    |    |    |    |            |            |    |            |    |    |            |            |            |    |            |            |    |            |            |    |    |            |            |            |    |
| VLAN Name                | pr         | oxmox |    |    |    |    |            |            |    |            |    |    |            |            |            |    |            | Back       | c  |            | Арр        | ly |    |            |            |            |    |
| Port                     | Select All | 01    | 02 | 03 | 04 | 05 | 06         | 07         | 08 | 09         | 10 | 11 | 12         | 13         | 14         | 15 | 16         | 17         | 18 | 19         | 20         | 21 | 22 | 23         | 24         | 25         | 26 |
| Untagged                 | All        | 0     | 0  | 0  | 0  | 0  | 0          | $\bigcirc$ | 0  | 0          | 0  | 0  | 0          | 0          | 0          | 0  | 0          | $\bigcirc$ | 0  | $\bigcirc$ | 0          | 0  | 0  | 0          | 0          | $\bigcirc$ | 0  |
| Tagged                   | All        | 0     | 0  | 0  | 0  | 0  | 0          | 0          | 0  | 0          | 0  | 0  | 0          | 0          | 0          | 0  | 0          | 0          | 0  | 0          | 0          | 0  | 0  | 0          | 0          | 0          | 0  |
| Not Member               | All        | 0     | 0  | 0  | 0  | 0  | $\bigcirc$ | 0          | 0  | $\bigcirc$ | 0  | 0  | $\bigcirc$ | $\bigcirc$ | $\bigcirc$ | 0  | $\bigcirc$ | 0          | 0  | 0          | $\bigcirc$ | 0  | 0  | $\bigcirc$ | $\bigcirc$ | $\bigcirc$ | 0  |
| Port                     | Select All | 27    | 28 | 29 | 30 | 31 | 32         | 33         | 34 | 35         | 36 | 37 | 38         | 39         | 40         | 41 | 42         | 43         | 44 | 45         | 46         | 47 | 48 | 49         | 50         | 51         | 52 |
| Untagged                 | All        | 0     | 0  | 0  | 0  | 0  | 0          | 0          | 0  | 0          | 0  | 0  | 0          | 0          | 0          | 0  | 0          | 0          | 0  | 0          | 0          | 0  | 0  | 0          | 0          | 0          | 0  |
| Tagged                   | All        | 0     | 0  | 0  | 0  | 0  | 0          | 0          | 0  | 0          | 0  | 0  | 0          | 0          | 0          | 0  | 0          | 0          | 0  | 0          | 0          | 0  | 0  | 0          | 0          | 0          | 0  |
| Not Member               | All        | 0     | 0  | 0  | 0  | 0  | 0          | 0          | 0  | 0          | 0  | 0  | 0          | 0          | 0          | 0  | 0          | 0          | 0  | 0          | 0          | 0  | 0  | 0          | 0          | 0          | 0  |

| 802.10 | 802.1Q VLAN PVID Settings 😑 Safeguard |    |    |    |    |    |    |     |    |    |    |    |       |  |
|--------|---------------------------------------|----|----|----|----|----|----|-----|----|----|----|----|-------|--|
|        |                                       |    |    |    |    |    |    |     |    |    |    |    |       |  |
| Port   | 01                                    | 02 | 03 | 04 | 05 | 06 | 07 | 08  | 09 | 10 | 11 | 12 | 13    |  |
| PVID   |                                       | 12 | 12 | 12 | 12 | 12 | 12 | 12  | 12 | 12 | 12 | 12 | 12    |  |
| Port   | 14                                    | 15 | 16 | 17 | 18 | 19 | 20 | 21  | 22 | 23 | 24 | 25 | 26    |  |
| PVID   | 12                                    | 12 | 12 | 12 | 12 | 12 | 12 | 12  | 12 | 5  | 5  | 5  | 1     |  |
| Port   | 27                                    | 28 | 29 | 30 | 31 | 32 | 33 | 34  | 35 | 36 | 37 | 38 | 39    |  |
| PVID   | 1                                     | 1  | 11 | 11 | 11 | 11 | 11 | 1   | 1  | 1  | 1  | 1  | 1     |  |
| Port   | 40                                    | 41 | 42 | 43 | 44 | 45 | 46 | 47  | 48 | 49 | 50 | 51 | 52    |  |
| PVID   | 1                                     | 1  | 1  | 1  | 1  | 1  | 1  | 107 | 1  | 1  | 1  | 1  | 1     |  |
|        |                                       |    |    |    |    |    |    |     |    |    |    |    | Apply |  |

# **CONFIGURACIÓN WAN**

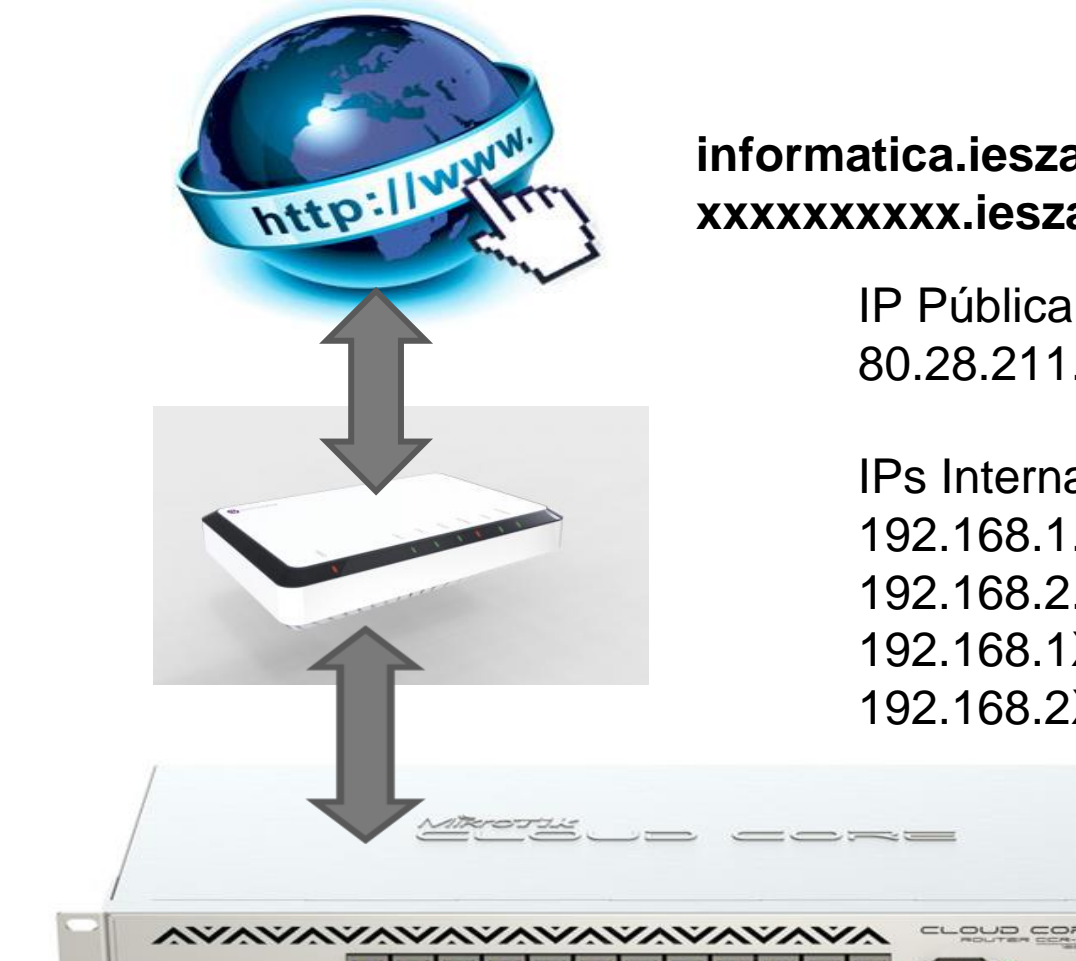

#### informatica.ieszaidinvergeles.org xxxxxxxxx.ieszaidinvergeles.es

**IP** Pública 80.28.211.131

**IPs** Internas 192.168.1.254 192.168.2.254 192.168.1XX.254 192.168.2XX.254

Puerto 1 - WAN PPPoE client – VLAN ID 6

# INTERFACES DEL ROUTER MIKROTIK

#### DETALLE

/interface ethernet

- set [ find default-name=ether1 ] name=ether1-wan rx-flow-control=on \ tx-flow-control=on
- set [ find default-name=ether2 ] name=ether2-direccion rx-flow-control=on \ tx-flow-control=on
- set [ find default-name=ether3 ] name=ether3 rx-flow-control=on \ tx-flow-control=on
- set [ find default-name=ether4 ] name=ether4 rx-flow-control=on \ tx-flow-control=on
- set [ find default-name=ether5 ] name=ether5 rx-flow-control=on \ tx-flow-control=on
- set [ find default-name=ether6 ] name=ether6 rx-flow-control=on \ tx-flow-control=on
- set [ find default-name=ether7 ] name=ether7 rx-flow-control=on \ tx-flow-control=on
- set [ find default-name=ether8 ] name=ether8 rx-flow-control=on \ tx-flow-control=on
- set [ find default-name=ether9 ] name=ether9-bond-switch52 rx-flow-control=on \ tx-flow-control=on
- set [ find default-name=ether10 ] name=ether10-bond-switch52 rx-flow-control=\ on tx-flow-control=on
- set [ find default-name=ether11 ] name=ether11-bond-switch52 rx-flow-control=\ on tx-flow-control=on
- set [ find default-name=ether12 ] name=ether12-bond-switch52 rx-flow-control=\ on tx-flow-control=on

| Interface <vlanon< th=""><th>T&gt;</th><th></th><th></th><th></th></vlanon<> | T>           |          |       |         |
|------------------------------------------------------------------------------|--------------|----------|-------|---------|
| General Status                                                               | Traffic      |          |       | ОК      |
| Name: 🔽                                                                      | lanONT       |          |       | Cancel  |
| Type: V                                                                      | /LAN         |          |       | Apply   |
| MTU: 1                                                                       | 500          |          |       | Disable |
| L2 MTU: 1                                                                    | 576          |          |       | Comment |
| MAC Address: E                                                               | E4:8D:8C:10: | A2:F8    |       | Сору    |
| ARP: e                                                                       | nabled       |          | ₹     | Remove  |
| VLAN ID: 6                                                                   | ;            |          |       | Torch   |
| Interface: e                                                                 | ther1-wan    |          | ₹     | Torch   |
|                                                                              | Use Servic   | e Tag    |       |         |
|                                                                              |              |          |       |         |
|                                                                              |              |          |       |         |
|                                                                              |              |          |       |         |
|                                                                              |              |          |       |         |
|                                                                              |              |          |       |         |
| apablad                                                                      |              | a incina | alava |         |
| enableu                                                                      |              | lanning  | slave |         |

| Interfa  | terface List                  |                      |        |             |            |                   |                 |   |  |  |  |
|----------|-------------------------------|----------------------|--------|-------------|------------|-------------------|-----------------|---|--|--|--|
| Inter    | face Ethemet EoIP Tunnel IP T | unnel GRE Tunnel VLA | VRRP   | Bonding LTE |            |                   |                 |   |  |  |  |
| <u> </u> |                               |                      |        |             |            |                   | Find            | ٦ |  |  |  |
| <b>.</b> |                               | _                    |        | _           | -          |                   | 7 110           | 4 |  |  |  |
|          | EoIP Tunnel                   | I ∕ Type             | L2 MTU | Tx          | Rx         | Tx Packet (p/s) 🗸 | Rx Packet (p/s) | 1 |  |  |  |
|          | IP Tunnel                     | PPTP Server Binding  | 1570   | 0 bps       | 1920 bps   | 0                 | 6 4             |   |  |  |  |
|          |                               | Bridge               | 15/6   | 0 bps       | 0 bps      | 0                 | 0               |   |  |  |  |
|          | GRE Tunnel                    | Ethemet              | 1580   | 13.6 Mbps   | 4.0 Mbps   | 1 435             | 1 363           |   |  |  |  |
|          | VLAN                          | VLAN                 | 15/6   | 13.6 Mbps   | 4.0 Mbps   | 1 439             | 1361            |   |  |  |  |
|          | 1000                          | Ethemet              | 1580   | 8/2 bps     | 8/2 bps    | 1                 |                 |   |  |  |  |
|          | VRKP                          | Etnemet              | 1580   | Ubps        | U Dps      | 0                 | 0               |   |  |  |  |
|          | Bonding                       | Etnemet              | 1580   | 2.5 KDps    | 992 bps    | 2                 | 2               |   |  |  |  |
|          | Deidee                        | Etnemet              | 1580   | 1824 bps    | U Dps      | 3                 | 0               |   |  |  |  |
|          | Bridge                        | VLAN                 | 15/6   | 0 bps       | 0 bps      | 0                 | 0               |   |  |  |  |
|          | Mesh                          | VLAN                 | 15/6   | 1/28 bps    | 0 bps      | 3                 | 0               |   |  |  |  |
|          | VDLC                          | VLAN                 | 15/6   | 0 bps       | 0 bps      | 0                 | 0               |   |  |  |  |
|          | VPLS                          | Ethemet              | 1580   | 1113./kbps  | 107.6 kbps | 118               | 122             |   |  |  |  |
|          | Traffic Eng Interface         | VLAN                 | 15/6   | 1108.2 kbps | 103.6 kbps | 115               | 122             |   |  |  |  |
|          | DDD Server                    | VLAN                 | 15/6   | 1/28 bps    | 0 bps      | 3                 | 0               |   |  |  |  |
|          | PPP Server                    | VLAN                 | 15/6   | 0 bps       | 0 bps      | 0                 | 0               |   |  |  |  |
|          | PPP Client                    | Ethemet              | 1580   | 6.3 kbps    | 34./kbps   | 4                 | 20              |   |  |  |  |
|          | DDTD Server Pinding           | VLAN                 | 1576   | 4.4 kbps    | 34.1 kbps  | 1                 | 20              |   |  |  |  |
|          | PPTP Server binding           | VLAN                 | 1576   | 1728 bps    | 0 bps      | 3                 | 0               |   |  |  |  |
|          | PPTP Client                   | VLAN                 | 1576   | 0 bps       | 0 bps      | 0                 | 0               |   |  |  |  |
|          | SSTD Server Pinding           | Ethemet              | 1580   | 39.8 kbps   | 26.0 kbps  | 28                | 27              |   |  |  |  |
|          | SSTP Server binding           | VLAN                 | 1576   | 37.2 kbps   | 25.1 kbps  | 25                | 27              |   |  |  |  |
|          | SSTP Client                   | VLAN                 | 1576   | 1728 bps    | 0 bps      | 3                 | 0               |   |  |  |  |
|          | LOTD Server Rinding           | VLAN                 | 1576   | 0 bps       | 0 bps      | 0                 | 0               |   |  |  |  |
|          | L2TF Server binding           | Ethemet              | 1580   | 2.7 kbps    | 0 bps      | 5                 | 0               |   |  |  |  |
|          | L2TP Client                   | VLAN                 | 1576   | 0 bps       | 0 bps      | 0                 | 0               |   |  |  |  |
|          | OVPN Server Binding           | VLAN                 | 1576   | 2.1 kbps    | 0 bps      | 4                 | 0               |   |  |  |  |
|          | overver binding               | VLAN                 | 1576   | 424 bps     | 0 bps      | 1                 | 0               |   |  |  |  |
|          | OVPN Client                   | Ethemet              | 1580   | 3.0 kbps    | 1400 bps   | 4                 | 2               |   |  |  |  |
|          | PPPoF Server Binding          | VLAN                 | 1576   | 1240 bps    | 1336 bps   | 1                 | 2               |   |  |  |  |
| -        | The better binding            | VLAN                 | 1576   | 1728 bps    | 0 bps      | 3                 | 0               |   |  |  |  |
|          | PPPoE Client                  | VLAN                 | 1576   | 0 bps       | 0 bps      | 0                 | 0               |   |  |  |  |
|          | VirtualAP                     | Ethernet             | 1580   | 7.4 kbps    | 4.6 kbps   | 6                 | 7               |   |  |  |  |
|          |                               | VLAN                 | 1576   | 4.6 kbps    | 4.4 kbps   | 1                 | 7               |   |  |  |  |
|          | WDS                           | VLAN                 | 1576   | 2.1 kbps    | 0 bps      | 4                 | 0               |   |  |  |  |
|          | Nstreme Dual                  | VLAN                 | 1576   | 424 bps     | 0 bps      | 1                 | 0               |   |  |  |  |
|          |                               | Ethemet              | 1580   | 2.8 Mbps    | 13.4 Mbps  | 1 215             | 1 290           |   |  |  |  |
|          | Interfaces                    | VLAN                 | 1576   | 2.8 Mbps    | 13.4 Mbps  | 1 211             | 1 292 🔹         | F |  |  |  |
| 41 ite   | ms (1 selected)               |                      |        |             |            |                   |                 |   |  |  |  |

| Interface <pppoe-movista< th=""><th>Þ</th><th></th><th></th><th></th></pppoe-movista<> | Þ                  |            |           |            |
|----------------------------------------------------------------------------------------|--------------------|------------|-----------|------------|
| General Dial Out Sta                                                                   | tus Traffic        |            |           | ОК         |
| Service:                                                                               |                    |            | -         | Cancel     |
| AC Name:                                                                               |                    |            | •         | Apply      |
| User:                                                                                  | adslppp@telefonica | netpa      |           | Disable    |
| Password:                                                                              |                    | <- adslppp | •         | Comment    |
| Profile:                                                                               | default            |            | ₹         | Сору       |
| Keepalive Timeout:                                                                     | 60                 |            | •         | Remove     |
|                                                                                        | Dial On Demand     |            |           | Torch      |
|                                                                                        | Use Peer DNS       |            |           | PPPoE Scan |
| Default Route Distance:                                                                | Add Default Rou    | te         |           |            |
| - Allow                                                                                |                    |            |           |            |
| ✓ pap                                                                                  | ✓ cha              | ар         |           |            |
| <ul> <li>mschap1</li> </ul>                                                            | 🗹 ms               | chap2      |           |            |
|                                                                                        |                    |            |           |            |
|                                                                                        |                    |            |           |            |
|                                                                                        |                    |            |           |            |
|                                                                                        |                    |            |           |            |
| enabled                                                                                | Inning             | slave      | Status: c | connected  |

#### DETALLE DE CONFIGURACIÓN PPPOE CON MOVISTAR

/interface vlan add interface=ether1-wan l2mtu=1576 name=vlanONT vlan-id=6

#### /interface pppoe-client

add add-default-route=yes disabled=no interface=vlanONT name=pppoe-movistar \ password=adslppp use-peer-dns=yes user=adslppp@telefonicanetpa

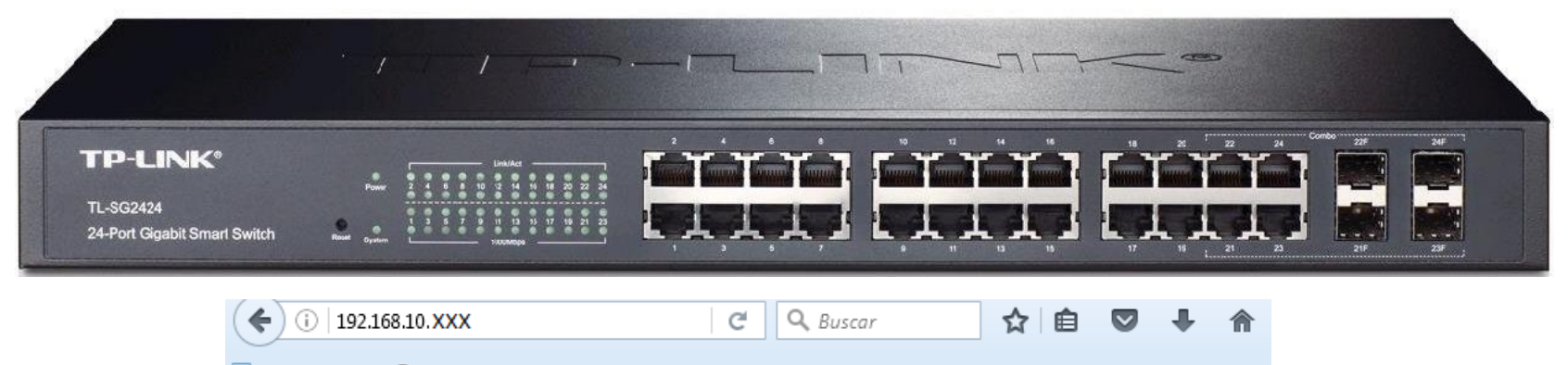

| 2 | Más visitados | ۲ | Comenzar a usar Firefox |
|---|---------------|---|-------------------------|
|---|---------------|---|-------------------------|

| TP-LINK°                                                           |  |  |  |  |  |  |  |  |  |  |
|--------------------------------------------------------------------|--|--|--|--|--|--|--|--|--|--|
| User Name: admin<br>Password: •••••••••••••••••••••••••••••••••••• |  |  |  |  |  |  |  |  |  |  |
| Copyright © 2014 TP-LINK Technologies Co., Ltd.                    |  |  |  |  |  |  |  |  |  |  |

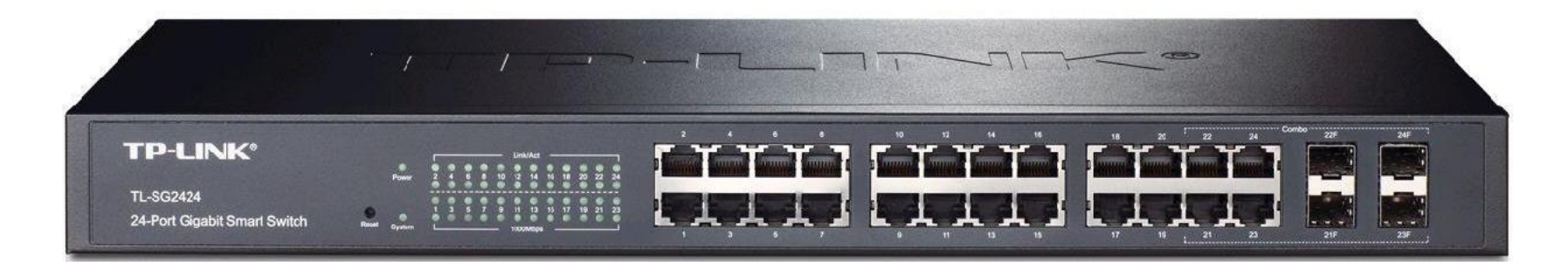

• Ejemplo de configuración del Aula XXX

| Puertos | VLAN ID         | Nombre VLAN                                     | Dirección IP                                           |
|---------|-----------------|-------------------------------------------------|--------------------------------------------------------|
| 1       | 11              | vlanAlumnosXXX                                  | 192.168.1.X                                            |
| 2-23    | XXX             | vlanAlumnosXXX                                  | 192.168.XXX.YYY                                        |
| 24      | 10<br>11<br>XXX | AdminSwitch<br>vlanAlumnosXXX<br>vlanAlumnosXXX | 192.168.10.1 (admin)<br>192.168.1.X<br>192.168.XXX.YYY |

| VLAN Config |            |         |        |          |           |            |          |       |          |       |           |          |       |           |  |  |
|-------------|------------|---------|--------|----------|-----------|------------|----------|-------|----------|-------|-----------|----------|-------|-----------|--|--|
|             |            |         |        |          |           |            |          |       |          |       |           |          |       |           |  |  |
| VLAN Cre    | ate        |         |        |          |           |            |          |       |          |       |           |          |       |           |  |  |
| VLAN        | ID:        |         |        | (        | 2-4094)   |            |          |       |          |       |           |          |       | Create    |  |  |
| Name        |            |         |        | (        | 16 charac | ters maxin | num)     |       |          |       |           |          | _     |           |  |  |
|             |            |         |        |          |           |            |          |       |          |       |           |          |       |           |  |  |
| VLAN Tab    | VLAN Table |         |        |          |           |            |          |       |          |       |           |          |       |           |  |  |
| VLAN ID     |            |         |        |          |           |            |          |       |          | Se    | lect      |          |       |           |  |  |
| Select      | VLAN ID    | Nai     | me     |          | Unt       | agged Po   | rts      |       |          | Tagg  | jed Ports |          | 0     | Operation |  |  |
| <b>V</b>    | 1          | Default | t VLAN |          |           | 1-23       |          |       |          |       | 24        |          |       | Delete    |  |  |
|             | 11         | profes  | sores  |          |           | 1          |          |       |          |       | 24        |          |       | Delete    |  |  |
|             | 208        | alumn   | os208  |          |           | 2-23       |          |       |          |       | 24        |          |       | Delete    |  |  |
|             |            |         |        |          |           |            |          |       |          |       |           |          |       |           |  |  |
| VLAN Mer    | nbership   |         |        |          |           |            |          |       |          |       |           |          |       | -         |  |  |
|             | VLANI      | D       |        |          | 1         |            |          | VL    | AN Name  |       |           | Default  | VLAN  |           |  |  |
| Port        | 1          | 2       | 3      | 4        | 5         | 6          | 7        | 8     | 9        | 10    | 11        | 12       | 13    | 14        |  |  |
| Untagged    | ۲          | ۲       | ۲      | ۲        | ۲         | ۲          | ۲        | ۲     | ۲        | ۲     | ۲         | ۲        | ۲     | ۲         |  |  |
| Tagged      | 0          | 0       | 0      | 0        | 0         | 0          | 0        | 0     | 0        | 0     | 0         | 0        | 0     | 0         |  |  |
| NotMembe    |            |         | 0      | <u> </u> | 0         | <u> </u>   | <u> </u> | 0     | <u> </u> | 0     | 0         | <u> </u> | 0     | 0         |  |  |
| PVID        | 11 👻       | 208 👻   | 208 👻  | 208 👻    | 208 👻     | 208 👻      | 208 👻    | 208 👻 | 208 👻    | 208 👻 | 208 👻     | 208 👻    | 208 👻 | 208 👻     |  |  |
| LAG         |            |         |        |          |           |            |          |       |          |       |           |          |       |           |  |  |
| Port        | 15         | 16      | 17     | 18       | 19        | 20         | 21       | 22    | 23       | 24    |           |          |       |           |  |  |
| Untagged    | ۲          | ۲       | ۲      | ۲        | ۲         | ۲          | ۲        | ۲     | ۲        | 0     |           |          |       |           |  |  |
| Tagged      | 0          | 0       | 0      | 0        | 0         | 0          | 0        | 0     | 0        | ۲     |           |          |       |           |  |  |
| NotMembe    |            |         |        |          |           |            |          | 0     |          |       |           |          |       |           |  |  |
| PVID        | 208 👻      | 208 👻   | 208 🗸  | 208 🗸    | 208 🗸     | 208 🗸      | 208 🗸    | 208 👻 | 208 👻    | 1 💌   |           |          |       |           |  |  |
| LAG         |            |         |        |          |           |            |          |       |          |       |           |          |       |           |  |  |

| VL | AN Conf | ig      |              |                |              |           |
|----|---------|---------|--------------|----------------|--------------|-----------|
|    |         |         |              |                |              |           |
|    | Select  | VLAN ID | Name         | Untagged Ports | Tagged Ports | Operation |
|    |         | 1       | Default VLAN | 1-24           |              | Delete    |
|    |         | 11      | profesores   | 1              | 24           | Delete    |
|    |         | 208     | alumnos208   | 2-23           | 24           | Delete    |

|   | VLAN Memi | bership |       |       |       |       |       |       |           |       |       |       |            |       |       |
|---|-----------|---------|-------|-------|-------|-------|-------|-------|-----------|-------|-------|-------|------------|-------|-------|
|   |           | VLAN ID |       |       | 11    |       |       |       | VLAN Name |       |       |       | profesores |       |       |
|   | Port      | 1       | 2     | 3     | 4     | 5     | 6     | 7     | 8         | 9     | 10    | 11    | 12         | 13    | 14    |
|   | Untagged  | ۲       | 0     | 0     | 0     | 0     | 0     | 0     | 0         | 0     | 0     | 0     | 0          | 0     | 0     |
|   | Tagged    | 0       | 0     | 0     | 0     | 0     | 0     | 0     | 0         | 0     | 0     | 0     | 0          | 0     | 0     |
| N | lotMember | 0       | ۲     | ۲     | ۲     | ۲     | ۲     | ۲     | ۲         | ۲     | ۲     | ۲     | ۲          | ۲     | ۲     |
|   | PVID      | 11 🔻    | 208 🔻 | 208 🔻 | 208 🔻 | 208 🔻 | 208 🔻 | 208 🔻 | 208 🔻     | 208 🔻 | 208 🔻 | 208 🔻 | 208 🔻      | 208 🔻 | 208 🔻 |
|   | LAG       |         |       |       |       |       |       |       |           |       |       |       |            |       |       |
|   | Port      | 15      | 16    | 17    | 18    | 19    | 20    | 21    | 22        | 23    | 24    |       |            |       |       |
|   | Untagged  | 0       | 0     | 0     | 0     | 0     | 0     | 0     | 0         | 0     | 0     |       |            |       |       |
|   | Tagged    | 0       | 0     | 0     | 0     | 0     | 0     | 0     | 0         | 0     | ۲     |       |            |       |       |
| Ν | lotMember | ۲       | ۲     | ۲     | ۲     | ۲     | ۲     | ۲     | ۲         | ۲     | 0     |       |            |       |       |
|   | PVID      | 208 🔻   | 208 🔻 | 208 🔻 | 208 🔻 | 208 🔻 | 208 🔻 | 208 🔻 | 208 🔻     | 208 🔻 | 1 🔻   |       |            |       |       |
|   | LAG       |         |       |       |       |       |       |       |           |       |       |       |            |       |       |

| VI | _AN Conf | ig      |              |                |              |           |
|----|----------|---------|--------------|----------------|--------------|-----------|
|    |          |         |              |                |              |           |
|    | Select   | VLAN ID | Name         | Untagged Ports | Tagged Ports | Operation |
|    |          | 1       | Default VLAN | 1-24           |              | Delete    |
|    |          | 11      | profesores   | 1              | 24           | Delete    |
|    |          | 208     | alumnos208   | 2-23           | 24           | Delete    |

| VLAN Membership |           |         |       |       |       |       |       |       |           |       |       |       |            |       |       |  |
|-----------------|-----------|---------|-------|-------|-------|-------|-------|-------|-----------|-------|-------|-------|------------|-------|-------|--|
|                 |           | VLAN ID | I     |       | 208   |       |       |       | VLAN Name |       |       |       | alumnos208 |       |       |  |
|                 | Port      | 1       | 2     | 3     | 4     | 5     | 6     | 7     | 8         | 9     | 10    | 11    | 12         | 13    | 14    |  |
|                 | Untagged  | 0       | ۲     | ۲     | ۲     | ۲     | ۲     | ۲     | ۲         | ۲     | ۲     | ۲     | ۲          | ۲     | ۲     |  |
|                 | Tagged    | 0       | 0     | 0     | 0     | 0     | 0     | 0     | 0         | 0     | 0     | 0     | 0          | 0     | 0     |  |
|                 | NotMember | ۲       | 0     | 0     | 0     | 0     | 0     | 0     | 0         | 0     | 0     | 0     | 0          | 0     | 0     |  |
|                 | PVID      | 11 🔻    | 208 🔻 | 208 🔻 | 208 🔻 | 208 🔻 | 208 🔻 | 208 🔻 | 208 🔻     | 208 🔻 | 208 🔻 | 208 🔻 | 208 🔻      | 208 🔻 | 208 🔻 |  |
|                 | LAG       |         |       |       |       |       |       |       |           |       |       |       |            |       |       |  |
|                 | Port      | 15      | 16    | 17    | 18    | 19    | 20    | 21    | 22        | 23    | 24    |       |            |       |       |  |
|                 | Untagged  | ۲       | ۲     | ۲     | ۲     | ۲     | ۲     | ۲     | ۲         | ۲     | 0     |       |            |       |       |  |
|                 | Tagged    | 0       | 0     | 0     | 0     | 0     | 0     | 0     | 0         | 0     | ۲     |       |            |       |       |  |
|                 | NotMember | 0       | 0     | 0     | 0     | 0     | 0     | 0     | 0         | 0     | 0     |       |            |       |       |  |
|                 | PVID      | 208 🔻   | 208 🔻 | 208 🔻 | 208 🔻 | 208 🔻 | 208 🔻 | 208 🔻 | 208 🔻     | 208 🔻 | 1 🔻   |       |            |       |       |  |
|                 |           |         |       |       |       |       |       |       |           |       |       |       |            |       |       |  |

# CONFIGURACIÓN VLANS

| 💓 Quick Set   | Interface Li | ist            |          |          |               |        |         |      |          |         |         |               |
|---------------|--------------|----------------|----------|----------|---------------|--------|---------|------|----------|---------|---------|---------------|
|               | Interface    | Interface List | Ethernet | EoIP Tun | nel IP Tunnel | GRE Tu | innel V | 'LAN | VRRP     | Bonding | LTE     |               |
| Interfaces    | + -          | 🖌 🗶 🔁          | 7        |          |               |        |         |      |          |         |         |               |
| 🔔 Wireless    |              |                |          |          | <b>-</b>      |        |         | •    |          | LONTH   |         | 1             |
| 🐮 Bridge      | Na           | ame            |          | Δ        | Туре          |        | MIU     | Ac   | tual MTU | L2 MTU  | VLAN ID | Interface     |
| t and         | R 🙌          | vlanAlumnado   | 107      |          | VLAN          |        | 150     | 00   | 150      | 0 1576  | 5 107   | bonding1-swit |
| E PPP         | R 🙌          | vlanAlumnado   | 108      |          | VLAN          |        | 150     | 00   | 150      | 0 1576  | 5 108   | bonding1-swit |
| 📲 Mesh        | R 🙌          | vlanAlumnado   | 110      |          | VLAN          |        | 150     | 00   | 150      | 0 1576  | 5 110   | bonding1-swit |
| 1855 ID N     | R 🙌          | vlanAlumnado   | 112      |          | VLAN          |        | 150     | 00   | 150      | 0 1576  | 5 112   | bonding1-swit |
| <u>∓ "</u>    | R 🙌          | vlanAlumnado   | 206      |          | VLAN          |        | 150     | 00   | 150      | 0 1576  | 5 206   | bonding1-swit |
| 🕐 MPLS 🛛 🗅    | R 🙌          | vlanAlumnado   | 207      |          | VLAN          |        | 150     | 00   | 150      | 0 1576  | 5 207   | bonding1-swit |
| 1 Routing 🛛 🔿 | R 🙌          | vlanAlumnado   | 208      |          | VLAN          |        | 150     | 00   | 150      | 0 1576  | 5 208   | bonding1-swit |
| 1 Carlans N   | R 🙌          | vlanAlumnado   | 209      |          | VLAN          |        | 150     | 00   | 150      | 0 1576  | 5 209   | bonding1-swit |
| System        | R 🙌          | vlanAlumnado   | 210      |          | VLAN          |        | 150     | 00   | 150      | 0 1576  | 5 210   | bonding1-swit |
| 🙅 Queues      | R 🙌          | vlanAlumnado   | 211      |          | VLAN          |        | 150     | 00   | 150      | 0 1576  | 5 211   | bonding1-swit |
| 🖿 Files       | R 🙌          | vlanAlumnado   | 212      |          | VLAN          |        | 150     | 00   | 150      | 0 1576  | 5 212   | bonding1-swit |
|               | R 🙌          | vlanAlumnado   | 214      |          | VLAN          |        | 150     | 00   | 150      | 0 1576  | 5 214   | bonding1-swit |
| 📄 Log         | R 🙌          | vlanDepartam   | ento12   |          | VLAN          |        | 150     | 00   | 150      | 0 1576  | 5 12    | bonding1-swit |
| RADIUS        | R 🙀          | vlanONT        |          |          | VLAN          |        | 150     | 00   | 150      | 0 1576  | 6 6     | sfp1-wan      |
| 💥 Tools 🛛 📐   | R 🙀          | vlanProfes11   |          |          | VLAN          |        | 150     | 00   | 150      | 0 1576  | 5 11    | bonding1-swit |
|               | R 🗰          | vlanProxmox5   |          |          | VLAN          |        | 150     | 00   | 150      | 0 1576  | 5 5     | bonding1-swit |
| New Terminal  | R 🙀          | vlanSwitches   |          |          | VLAN          |        | 150     | 00   | 150      | 0 1576  | 6 1     | bonding1-swit |

- Dot1X
- 💻 LCD
- 🦺 Partition
- Nake Supout.rif
- S New WinBox
- 🔣 Exit

# CONFIGURACIÓN VLANS

| <b>S</b>                      |                                                      | admin@192     | .168.1.25  | 4 (Router(        | OS)          |
|-------------------------------|------------------------------------------------------|---------------|------------|-------------------|--------------|
| Session Settings Dashboard    |                                                      |               |            |                   |              |
| Safe Mode Session:            | 192.168.1.254                                        |               |            |                   |              |
| 💓 💓 Quick Set 🛛 Interface Lis |                                                      |               |            |                   |              |
| CAPsMAN Interface             | Interface List Ethernet EoIP Tunnel IP Tunnel GRE Tu | nnel VLAN VRF | RP Bonding | LTE               |              |
| 🛲 Interfaces                  |                                                      |               |            |                   |              |
| 🖵 Wireless                    |                                                      |               |            |                   | Inte         |
| Bridge                        | rianAlumnado IU/>                                    |               | 1500 1     | 576 107           | nne<br>7 bon |
| tage PPP General              | Loop Protect Status Traffic                          | ОК            | 1500 1     | 576 108           | B bon        |
| C. Mesh N                     | ame: vlanAlumnado107                                 | Cancel        | 1500 1     | 576 110           | ) bon        |
| ES IP                         |                                                      |               | 1500 1     | 576 112           | 2 bon        |
| MPLS N                        | ype: VLAN                                            | Apply         | 1500 1     | 5/6 206           | bon<br>bon   |
| Routing N                     | /TU: 1500                                            | Disable       | 1500 1     | 576 208           | B bon        |
| Actual N                      | ATU: 1500                                            | Disable       | 1500 1     | 576 209           | ) bon        |
| System                        |                                                      | Comment       | 1500 1     | 576 210           | ) bon        |
| P Queues L2 M                 | /TU: 1576                                            | Copy          | 1500 1     | 576 211           | bon          |
| Files MAC Add                 | ress: 18:FD:74:E2:4B:33                              | Сору          | 1500 1     | 576 212           | 2 bon        |
| 🗒 Log                         |                                                      | Remove        | 1500 1     | 576 214<br>576 12 | bon P        |
| ADIUS                         |                                                      | Torch         | 1500 1     | 576 6             | S sfp1       |
| X Tools ARP Tim               | eout 📃 🗸 🗸                                           |               | 1500 1     | 576 11            | bon          |
| New Terminal                  |                                                      |               | 1500 1     | 576 5             | 5 bon        |
| VLA VLA                       | NID: 107                                             |               | 1500 1     | 576 1             | bon          |
|                               | iace: bonding1-switch52                              |               |            |                   |              |
|                               | Use Service Tag                                      |               |            |                   |              |
| Partition                     |                                                      |               |            |                   |              |
| Make Supout.rif               |                                                      |               |            |                   |              |

# **CONFIGURACIÓN VLANS**

| PUERTO             | DESCRIPCION                          | RED              | DIRECCIÓN     | INTERFACE          |
|--------------------|--------------------------------------|------------------|---------------|--------------------|
| 1                  | WAN – Salida a Internet              | 80.58.67.86      | 80.28.211.131 | pppoe-movistar     |
| 2                  | Red del Departamento                 | 192.168.2.0/24   | 192.168.2.254 | vlanDepertamento12 |
| 3                  | Red TIC - Andared                    | 192.168.0.0/22   | 192.168.3.51  | ether3-andared     |
| bonding 9,10,11,12 | Red de Profesores –<br>Equipos Aulas | 192.168.1.0/24   | 192.168.1.254 | vlanAlumnos11      |
| bonding            |                                      | 192.168.107.0/24 | 192.168.107.X | vlanAlumnos107     |
| 9,10,11,12         | Aula 107                             | 192.168.1.0/24   | 192.168.1.X   | vlanAlumnos107     |
|                    |                                      | 192.168.0.0/24   | 192.168.0.107 | vlanSwitches       |
| bonding            |                                      | 192.168.108.0/24 | 192.168.108.X | vlanAlumnos108     |
| 9,10,11,12         | Aula 108                             | 192.168.1.0/24   | 192.168.1.X   | vlanAlumnos11      |
|                    |                                      | 192.168.0.0/24   | 192.168.0.108 | vlanSwitches       |
| bonding            |                                      | 192.168.110.0/24 | 192.168.110.X | vlanAlumnos108     |
| 9,10,11,12         | Aula 110                             | 192.168.1.0/24   | 192.168.1.X   | vlanAlumnos11      |
|                    |                                      | 192.168.0.0/24   | 192.168.0.110 | vlanSwitches       |
| bonding            |                                      | 192.168.206.0/24 | 192.168.206.X | vlanAlumnos206     |
| 9,10,11,12         | Aula 206                             | 192.168.1.0/24   | 192.168.1.X   | vlanAlumnos11      |
|                    |                                      | 192.168.0.0/24   | 192.168.0.108 | vlanSwitches       |
| bonding            |                                      | 192.168.207.0/24 | 192.168.207.X | vlanAlumnos207     |
| 9,10,11,12         | Aula 207                             | 192.168.1.0/24   | 192.168.1.X   | vlanAlumnos11      |
|                    |                                      | 192.168.0.0/24   | 192.168.0.207 | vlanSwitches       |

# **CONFIGURACIÓN VLANS**

| PUERTO        | DESCRIPCION | RED              | DIRECCIÓN     | INTERFACE      |
|---------------|-------------|------------------|---------------|----------------|
| h a saite a   |             | 192.168.208.0/24 | 192.168.208.X | vlanAlumnos208 |
| 9,10,11,12    | Aula 208    | 192.168.1.0/24   | 192.168.1.X   | vlanAlumnos11  |
|               |             | 192.168.0.0/24   | 192.168.0.208 | vlanSwitches   |
| h a saita a   |             | 192.168.209.0/24 | 192.168.209.X | vlanAlumnos209 |
| 9,10,11,12    | Aula 209    | 192.168.1.0/24   | 192.168.1.X   | vlanAlumnos11  |
|               |             | 192.168.0.0/24   | 192.168.0.209 | vlanSwitches   |
| la e a alta a |             | 192.168.210.0/24 | 192.168.210.X | vlanAlumnos210 |
| 9,10,11,12    | Aula 210    | 192.168.1.0/24   | 192.168.1.X   | vlanAlumnos11  |
|               |             | 192.168.0.0/24   | 192.168.0.210 | vlanSwitches   |
| honding       | Aula 211    | 192.168.211.0/24 | 192.168.211.X | vlanAlumnos211 |
| 9,10,11,12    |             | 192.168.1.0/24   | 192.168.1.X   | vlanAlumnos11  |
|               |             | 192.168.0.0/24   | 192.168.0.211 | vlanSwitches   |
| bonding       |             | 192.168.212.0/24 | 192.168.212.X | vlanAlumnos212 |
| 9,10,11,12    | Aula 212    | 192.168.1.0/24   | 192.168.1.X   | vlanAlumnos11  |
|               |             | 192.168.0.0/24   | 192.168.0.212 | vlanSwitches   |
| bonding       |             | 192.168.214.0/24 | 192.168.214.X | vlanAlumnos214 |
| 9,10,11,12    | Aula 214    | 192.168.1.0/24   | 192.168.1.X   | vlanAlumnos11  |
|               |             | 192.168.0.0/24   | 192.168.0.212 | vlanSwitches   |

# CONFIGURACIÓN VLANS

#### **DETALLE DE CONFIGURACIÓN**

/interface vlan

add interface=bonding1-switch52 l2mtu=1576 name=vlanAlumnos107 vlan-id=107 add interface=bonding1-switch52 l2mtu=1576 name=vlanAlumnos108 vlan-id=108 add interface=bonding1-switch52 l2mtu=1576 name=vlanAlumnos206 vlan-id=206 add interface=bonding1-switch52 l2mtu=1576 name=vlanAlumnos207 vlan-id=207 add interface=bonding1-switch52 l2mtu=1576 name=vlanAlumnos208 vlan-id=208 add interface=bonding1-switch52 l2mtu=1576 name=vlanAlumnos209 vlan-id=209 add interface=bonding1-switch52 l2mtu=1576 name=vlanAlumnos209 vlan-id=209 add interface=bonding1-switch52 l2mtu=1576 name=vlanAlumnos210 vlan-id=210 add interface=bonding1-switch52 l2mtu=1576 name=vlanAlumnos211 vlan-id=211 add interface=bonding1-switch52 l2mtu=1576 name=vlanAlumnos211 vlan-id=211 add interface=bonding1-switch52 l2mtu=1576 name=vlanAlumnos212 vlan-id=214 add interface=bonding1-switch52 l2mtu=1576 name=vlanAlumnos212 vlan-id=214

add interface=bonding1-switch52 name=vlanDepartamento12 vlan-id=12 add interface=bonding1-switch52 name=vlanProfes11 vlan-id=11 add interface=bonding1-switch52 name=vlanProxmox5 vlan-id=5 add interface=bonding1-switch52 name=vlanSwitches vlan-id=1

# **CONFIGURACIÓN DHCP**

| RED              | DESCRIPCION          | RANGO IPS         | GATEWAY         | INTERFACE      |
|------------------|----------------------|-------------------|-----------------|----------------|
| 192.168.1.0/24   | Red de Profesores    | 192.168.1.2-99    | 192.168.1.254   | vlanProfes     |
| 192.168.2.0/24   | Red del Departamento | 192.168.2.2-199   | 192.168.2.254   | vlanDepar      |
| 192.168.100.0/24 | Red Equipo Directivo | 192.168.100.2-199 | 192.168.100.254 | ether2         |
| 192.168.107.0/24 | Aula 107             | 192.168.107.2-199 | 192.168.107.254 | vlanAlumnos107 |
| 192.168.108.0/24 | Aula 108             | 192.168.108.2-199 | 192.168.108.254 | vlanAlumnos108 |
| 192.168.110.0/24 | Aula 110             | 192.168.110.2-199 | 192.168.110.254 | vlanAlumnos110 |
| 192.168.206.0/24 | Aula 206             | 192.168.206.2-199 | 192.168.206.254 | vlanAlumnos206 |
| 192.168.207.0/24 | Aula 207             | 192.168.207.2-199 | 192.168.207.254 | vlanAlumnos207 |
| 192.168.208.0/24 | Aula 208             | 192.168.208.2-199 | 192.168.208.254 | vlanAlumnos208 |
| 192.168.209.0/24 | Aula 209             | 192.168.209.2-199 | 192.168.209.254 | vlanAlumnos209 |
| 192.168.210.0/24 | Aula 210             | 192.168.210.2-199 | 192.168.210.254 | vlanAlumnos210 |
| 192.168.211.0/24 | Aula 211             | 192.168.211.2-199 | 192.168.211.254 | vlanAlumnos211 |
| 192.168.212.0/24 | Aula 212             | 192.168.212.2-199 | 192.168.212.254 | vlanAlumnos212 |
| 192.168.214.0/24 | Aula 214             | 192.168.214.2-199 | 192.168.214.254 | vlanAlumnos214 |

| Otros Parámetros | Valor                                      |
|------------------|--------------------------------------------|
| DNS              | 192.168.5.2 (Adguard Docker)               |
|                  | 80.58.61.250 (Telefónica)                  |
|                  | 80.58.61.254 (Telefónica)                  |
| Domain           | 18700098.18.andared.ced.junta-andalucia.es |

# **CONFIGURACIÓN POOLS IP**

| 🔏 Quick Set       | Bridge               |                   |                        |           |         |                 |                  |             |           |          |
|-------------------|----------------------|-------------------|------------------------|-----------|---------|-----------------|------------------|-------------|-----------|----------|
| 🚊 CAPsMAN         | Bridge Ports Filters | NAT Hosts         |                        |           |         |                 |                  |             |           |          |
| 🛲 Interfaces      | + - / ×              | T                 |                        |           |         |                 |                  |             |           |          |
| 🤶 Wireless        | Interface /          | Bridge            | Priority (h            | Path Cost | Horizon | Role            | Root Pat         |             |           |          |
| 📲 Bridge          | 1-tether4-profes     | redProfes         | 80                     | 10        |         | designated port |                  |             |           |          |
|                   | 1⊐tvlanProfes108     | redProfes         | 80                     | 10        |         | designated port |                  |             |           |          |
|                   | t⊐tvlanProfes206     | redProfes         | 80                     | 10        |         | designated port |                  |             |           |          |
| °t\$ Mesh         | 121vlanPmfes207      | redProfes         | 80                     | 10        |         | designated port |                  |             |           |          |
| ≊5 IP ►           | ARP                  | dProfes           | 08                     | 10        |         | designated port |                  |             |           |          |
| D MPLS            | Accounting           | dProfes           | 80                     | 10        |         | designated port |                  |             |           |          |
|                   | Addresses            | dProfes           | 80                     | 10        |         | designated port |                  |             |           |          |
| 🚜 Routing 🛛 🗅     | Claud                | dProfes           | 80                     | 10        |         | designated port |                  |             |           |          |
| 🌐 System 🗈        | Cioud                |                   |                        | 40        |         |                 |                  |             |           |          |
| 🙊 Queues          | DHCP Client          | Im IP Pool        |                        |           |         |                 |                  |             |           |          |
| 📄 Files           | DHCP Relay           | dm                | Addresses              |           |         |                 |                  |             |           |          |
| E Log             | DHCP Server          | _ <u>in</u> 🕂 🖃 🛽 | 7                      |           |         |                 |                  |             | Fit       | nd       |
| 🧟 Radius          | DNS                  | dm Name           |                        |           |         | ∠ Ad            | dresses          |             | Next Pool | <b>_</b> |
| Tools             | Firewall             | fm Pool-IP-De     | par                    |           |         | 192             | 2.168.2.2-192.16 | 8.2.199     | none      |          |
| New Terminal      | Hotspot              | + Pool-VPN-       | rores-Aulas<br>red     |           |         | 19/             | 2.168.1.10-192.1 | 168.2.230   | none      |          |
|                   | IPsec                | ⊕pool-IPs-A       | umnos-108              |           |         | 192             | 2.168.108.2-192. | 168.108.199 | none      |          |
|                   | Neighbors            | 中pool-IPs-A       | umnos-206              |           |         | 192             | 2.168.206.2-192. | 168.206.199 | none      |          |
| 🍤 Partition       | Dealtra              | Pool-IPs-A        | umnos-207              |           |         | 19/             | 2.168.207.2-192. | 168.207.199 | none      |          |
| 💄 Make Supout.rif | Facking              | - pool-IPs-A      | umnos-208<br>umnos-209 |           |         | 19/             | 2.100.200.2-192. | 168 209 199 | none      |          |
| Manual            | Pool                 | ⊕pool-IPs-A       | umnos-210              |           |         | 192             | 2.168.210.2-192  | 168.210.199 | none      |          |
| Eva               | Routes               | + pool-IPs-A      | umnos-211              |           |         | 192             | 2.168.211.2-192  | 168.211.199 | none      |          |
|                   | SMB                  | ☆pool-IPs-A       | umnos-212              |           |         | 192             | 2.168.212.2-192. | 168.212.199 | none      |          |
| <                 | SNMP                 |                   |                        |           |         |                 |                  |             |           |          |
| ß                 | Services             |                   |                        |           |         |                 |                  |             |           |          |
|                   | Settings             |                   |                        |           |         |                 |                  |             |           |          |
|                   | Socks                | 11 items          |                        |           |         |                 |                  |             |           |          |
| 5                 | TETP                 | 1                 |                        |           |         |                 |                  |             |           |          |

# **CONFIGURACIÓN POOLS IP**

#### DETALLE DE CONFIGURACIÓN

#### /ip pool

add name=Pool-IP-Depar ranges=192.168.2.2-192.168.2.199 add name=Pool-IPs-Profes-Aulas ranges=192.168.1.10-192.168.1.99 add name=pool-IPs-Alumnos-108 ranges=192.168.108.2-192.168.108.199 add name=pool-IPs-Alumnos-206 ranges=192.168.206.2-192.168.206.199 add name=pool-IPs-Alumnos-209 ranges=192.168.209.2-192.168.209.199 add name=pool-IPs-Alumnos-210 ranges=192.168.210.2-192.168.210.199 add name=pool-IPs-Alumnos-211 ranges=192.168.211.2-192.168.211.199 add name=pool-IPs-Alumnos-212 ranges=192.168.212.2-192.168.212.199 add name=pool-IPs-Alumnos-207 ranges=192.168.207.2-192.168.207.199

# **CONFIGURACIÓN SERVICIO DHCP**

| 🔏 Quick Set          |             |                      |                   |             |            |                                              |        |     |
|----------------------|-------------|----------------------|-------------------|-------------|------------|----------------------------------------------|--------|-----|
| 🔔 CAPsMAN            |             |                      |                   |             |            |                                              |        |     |
| 🛲 Interfaces         |             | DUCR Server          |                   |             |            |                                              |        |     |
| 📜 Wireless           |             | DHCP Server          |                   |             | _          |                                              |        |     |
| 😹 Bridge             |             | DHCP Networks        | Leases Options Op | tion Sets A | erts       |                                              |        |     |
| PPP                  |             | + - 🖉 💥              | DHCP Conf         | ig DHCP     | Setup      |                                              | Fi     | ind |
| °T <sup>®</sup> Mesh |             | Name                 | ∧ Interface       | Relay       | Lease Time | Address Pool                                 | Add AR | -   |
|                      | ARP         | 108-dhcp             | vlanAlumnos108    |             | 06:00:00   | pool-IPs-Alumnos-108                         | no     |     |
| ₩ IP                 | Accounting  | 206-dhcp             | vlanAlumnos206    |             | 06:00:00   | pool-IPs-Alumnos-206                         | no     |     |
| 🧷 MPLS 🛛 🗅           | Accounting  | 207-dhcp             | vlanAlumnos207    |             | 06:00:00   | pool-IPs-Alumnos-207                         | no     |     |
| 🜌 Routing 🗈          | Addresses   | 208-dhcp             | vlanAlumnos208    |             | 06:00:00   | pool-IPs-Alumnos-208                         | no     |     |
| Svetem               | Cloud       | 209-dncp<br>210-dhcp | vlanAlumnos209    |             | 06:00:00   | pool-IPs-Alumnos-209<br>pool-IPs-Alumnos-210 | no     |     |
| - System             | DHCP Client | 211-dhcp             | vlanAlumnos211    |             | 06:00:00   | pool-IPs-Alumnos-211                         | no     |     |
| Sueues               | DUCD Dalass | 212-dhcp             | vlanAlumnos212    |             | 06:00:00   | pool-IPs-Alumnos-212                         | no     |     |
| 📄 Files              | рнор кејау  | depar-dhcp           | ether2-depar      |             | 06:00:00   | Pool-IP-Depar                                | no     |     |
| E Log                | DHCP Server | profes-dhcp          | redProfes         |             | 06:00:00   | Pool-IPs-Profes-Aulas                        | no     |     |
| A Radius             | DNS         |                      |                   |             |            |                                              |        |     |
| X Tools              | Firewall    |                      |                   |             |            |                                              |        |     |
| New Terminal         | Hotspot     |                      |                   |             |            |                                              |        |     |
|                      | IPsec       |                      |                   |             |            |                                              |        |     |
| Partition            | Neighbors   | 10 items             |                   |             |            |                                              |        |     |
| Make Supout if       | Packing     |                      |                   |             |            |                                              |        |     |
| Manual               | Pool        |                      |                   |             |            |                                              |        |     |
|                      | Routes      |                      |                   |             |            |                                              |        |     |

# **CONFIGURACIÓN SERVICIO DHCP**

#### **DETALLE DE CONFIGURACIÓN**

/ip dhcp-server add address-pool=Pool-IP-Depar disabled=no interface=ether2-depar lease-time=\ 6h name=depar-dhcp add address-pool=Pool-IPs-Profes-Aulas disabled=no interface=redProfes \ lease-time=6h name=profes-dhcp add address-pool=pool-IPs-Alumnos-108 disabled=no interface=vlanAlumnos108 \ lease-time=6h name=108-dhcp add address-pool=pool-IPs-Alumnos-209 disabled=no interface=vlanAlumnos209 \ lease-time=6h name=209-dhcp add address-pool=pool-IPs-Alumnos-210 disabled=no interface=vlanAlumnos210 \ lease-time=6h name=210-dhcp add address-pool=pool-IPs-Alumnos-211 disabled=no interface=vlanAlumnos211 \ lease-time=6h name=211-dhcp add address-pool=pool-IPs-Alumnos-212 disabled=no interface=vlanAlumnos212 \ lease-time=6h name=212-dhcp add address-pool=pool-IPs-Alumnos-206 disabled=no interface=vlanAlumnos206 \ lease-time=6h name=206-dhcp add address-pool=pool-IPs-Alumnos-207 disabled=no interface=vlanAlumnos207 \ lease-time=6h name=207-dhcp add address-pool=pool-IPs-Alumnos-208 disabled=no interface=vlanAlumnos208 \ lease-time=6h name=208-dhcp

# **CONFIGURACIÓN REDES DHCP**

| DHCP Server           |                    |                  | DHCP Network <19 | ×□                 |         |
|-----------------------|--------------------|------------------|------------------|--------------------|---------|
| DHCP Networks Lea     | ses Options Option | on Sets Alerts   | Address:         | 192.168.108.0/24   | ОК      |
| + 7                   |                    |                  | Gateway:         | 192.168.108.254 🖨  | Cancel  |
| Address A             | Gateway            | DNS Servers      | Netmask:         | 24                 | Apply   |
| 192.168.1.0/24        | 192.168.1.254      | 192.168.1.254, 8 |                  |                    |         |
| 192.168.2.0/24        | 192.168.2.254      | 192.168.2.254, 8 | DNS Servers:     | 192.168.108.254    | Comment |
| 192.168.3.0/24        | 192.168.0.1        | 192.168.1.254, 8 |                  | 80 58 61 254       |         |
| 192.168.108.0/24      | 192.168.108.254    | 192.168.108.254  |                  | 00.00.01.204       | Сору    |
| 192.168.206.0/24      | 192.168.206.254    | 192.168.206.254  | Domain:          | 18700098.18.anda 🔺 |         |
| 192.168.207.0/24      | 192.168.207.254    | 192.168.207.254  |                  |                    | Remove  |
| 192.168.208.0/24      | 192.168.208.254    | 192.168.208.254  | WINS Servers:    | <b>↓</b>           |         |
| 192.168.209.0/24      | 192.168.209.254    | 192.168.209.254  | NTDO             |                    |         |
| 192.168.210.0/24      | 192.168.210.254    | 192.168.210.254  | NTP Servers:     | <b>— —</b>         |         |
| 192.168.211.0/24      | 192.168.211.254    | 192.168.211.254  | CAPS Managem     |                    |         |
| 192.168.212.0/24      | 192.168.212.254    | 192.168.212.254  | CAPS Managers.   | ▼                  |         |
|                       |                    |                  | Next Server:     | 192.168.1.100      |         |
|                       |                    |                  | Boot File Name:  | pxelinux.0         |         |
|                       |                    |                  | DHCP Options:    | \$                 |         |
| 11 items (1 selected) |                    |                  | DHCP Option Set: | <b> ~</b>          |         |
| (1 selected)          |                    |                  |                  |                    |         |
|                       |                    |                  |                  |                    |         |
|                       |                    |                  |                  |                    |         |

# **CONFIGURACIÓN REDES DHCP**

### **DETALLE DE CONFIGURACIÓN**

#### /ip dhcp-server network

add address=192.168.1.0/24 boot-file-name=pxelinux.0 dns-server=\ 192.168.1.254,80.58.61.254,8.8.8 domain=\ ieszaidinvergeles.org gateway=192.168.1.254 netmask=\ 24 next-server=192.168.1.100 add address=192.168.2.0/24 boot-file-name=pxelinux.0 dns-server=\ 192.168.2.254,80.58.61.254 domain=\ ieszaidinvergeles.org gateway=192.168.2.254 netmask=\ 24 next-server=192.168.1.100 add address=192.168.3.0/24 boot-file-name=pxelinux.0 dns-server=\ 192.168.1.254,80.58.61.254 domain=\ ieszaidinvergeles.org gateway=192.168.0.1 netmask=22 \ next-server=192,168,1,100 add address=192.168.108.0/24 boot-file-name=pxelinux.0 dns-server=\ 192.168.108.254,80.58.61.254 domain=\ ieszaidinvergeles.org gateway=192.168.108.254 \ netmask=24 next-server=192,168,1,100 add address=192.168.206.0/24 boot-file-name=pxelinux.0 dns-server=\ 192.168.206.254,80.58.61.254 domain=\ ieszaidinvergeles.org gateway=192.168.206.254 \ netmask=24 next-server=192.168.1.100

# **CONFIGURACIÓN REDES DHCP**

#### **DETALLE DE CONFIGURACIÓN**

#### /ip dhcp-server network

add address=192.168.207.0/24 boot-file-name=pxelinux.0 dns-server=\ 192.168.207.254,80.58.61.250 domain=\ ieszaidinvergeles.org gateway=192.168.207.254 \ netmask=24 next-server=192.168.1.100 add address=192.168.208.0/24 boot-file-name=pxelinux.0 dns-server=\ 192.168.208.254,80.58.61.254 domain=\ ieszaidinvergeles.org gateway=192.168.208.254 \ netmask=24 next-server=192,168,1,100 add address=192.168.209.0/24 boot-file-name=pxelinux.0 dns-server=\ 192.168.209.254,80.58.61.254 domain=\ ieszaidinvergeles.org gateway=192.168.209.254 \ netmask=24 next-server=192,168,1,100 add address=192.168.210.0/24 boot-file-name=pxelinux.0 dns-server=\ 192.168.210.254,80.58.61.254 domain=\ ieszaidinvergeles.org gateway=192.168.210.254 \ netmask=24 next-server=192.168.1.100 add address=192.168.211.0/24 boot-file-name=pxelinux.0 dns-server=\ 192.168.211.254,80.58.61.254 domain=\ ieszaidinvergeles.org gateway=192.168.211.254 \ netmask=24 next-server=192,168,1,100 add address=192.168.212.0/24 boot-file-name=pxelinux.0 dns-server=\ 192.168.212.254,80.58.61.254 domain=\ ieszaidinvergeles.org gateway=192.168.212.254 \ netmask=24 next-server=192.168.1.100

# **CONFIGURACIÓN DNS-CACHE**

| 🗯 Quick Set     |             |   |                       |                       |             |        |
|-----------------|-------------|---|-----------------------|-----------------------|-------------|--------|
| CAPsMAN         |             |   |                       |                       |             |        |
| Interfaces      |             |   |                       |                       |             |        |
| 🤶 Wireless      |             |   | DNS Settings          |                       |             |        |
| Standard Bridge |             |   | DNS Settings          |                       |             |        |
| 🚅 PPP           |             |   | Servers:              | 192.168.1.254         | <b>_ \$</b> | OK     |
| °t\$ Mesh       |             | 1 |                       | 80.58.61.250          | \$          | Cancel |
| ≊55 IP ►        | ARP         |   |                       | 80.58.61.254          | \$          | Apply  |
| 🧷 MPLS 🛛 🗅      | Accounting  |   |                       | 8.8.8.8               | •           |        |
| 🔀 Routing 🛛 🗅   | Addresses   |   |                       | 0 0 4 4               |             | Static |
| 💮 System 🗅      | Cloud       |   |                       | 0.0.4.4               |             | Cache  |
| Queues          | DHCP Client |   | Dynamic Servers:      | 80.58.61.250          |             |        |
| Files           | DHCP Relay  |   |                       | 80.58.61.254          |             |        |
| E Log           | DHCP Server |   |                       | Allow Remote Requests |             |        |
| A Radius        | DNS         |   | Max UDP Packet Size:  | 4096                  |             |        |
| X Tools         | Firewall    |   |                       | 1000                  |             |        |
| New Terminal    | Hotspot     |   | Query Server Timeout: | 1.000                 | s           |        |
|                 | IPsec       |   | Query Total Timeout:  | 5.000                 | s           |        |
| Partition       | Neighbors   |   |                       |                       | _           |        |
| Make Supout rif | Packing     |   | Cache Size:           | 16382                 | КiВ         |        |
| Manual Manual   | Pool        |   | Cache Max TTL:        | 7d 00:00:00           |             |        |
| Fxit            | Routes      |   | Cache Used:           | 2152                  |             |        |
|                 | SMB         |   |                       |                       |             |        |
| <               | SNMP        |   |                       |                       |             |        |
| 8               | Services    |   |                       |                       |             |        |
|                 | Settings    |   |                       |                       |             |        |
|                 | Socks       |   |                       |                       |             |        |

# **CONFIGURACIÓN DNS-CACHE**

### DETALLE DE CONFIGURACIÓN

#### /ip dns

set allow-remote-requests=yes cache-size=16382KiB query-server-timeout=1s \ query-total-timeout=5s servers=\ 192.168.1.254,80.58.61.250,80.58.61.254,8.8.8.8.8.8.4.4

#### /ip dns static

add address=192.168.1.100 name="informatica.ieszaidinvergeles.org.18700098.18.\ andared.ced.junta-andalucia.es" add address=192.168.1.100 name=\ diskstation.18700098.18.andared.ced.junta-andalucia.es add address=192.168.0.2 name=c0.18700098.18.andared.ced.junta-andalucia.es add address=192.168.1.1 name=\

webserver.18700098.18.andared.ced.junta-andalucia.es

#### /ip firewall nat

add action=redirect chain=dstnat comment="Redirigir a DNS Cache" dst-port=53 protocol=\ udp to-ports=53

# CONFIGURACIÓN DEL FIREWALL

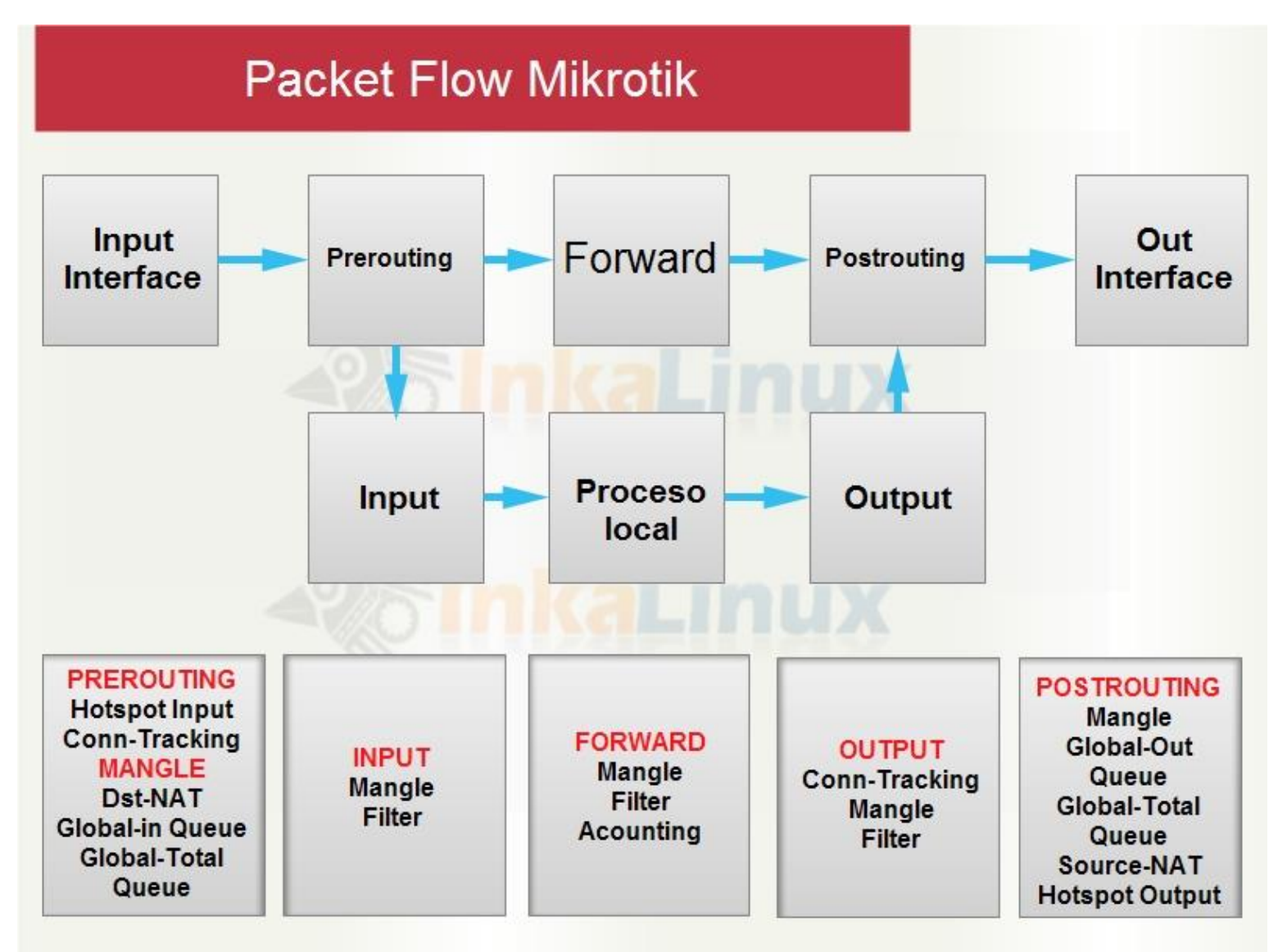

### **CONFIGURACIÓN DEL FIREWALL REGLAS FILTER**

| 🄏 Quick Set       | Queue List             | Firewall   |                      |                        |                     |                 |                |                  |          |                |   |
|-------------------|------------------------|------------|----------------------|------------------------|---------------------|-----------------|----------------|------------------|----------|----------------|---|
| CAPsMAN           | Simple Queues Interfac | Filter Rul | es NAT               | Mangle                 | Service Ports       | Connections     | Address Lists  | Layer7 Protocols | 3        |                |   |
| Interfaces        | +- ~ ×                 | + -        | <b>v</b> 3           | • 🗖                    | T 00 Rese           | t Counters      | 00 Reset All C | Counters         |          |                |   |
| Wireless          | # Name                 | #          | Action               | Chain                  | Src. Address        | Dst Address     | Protocol       | Src. Port        | Dst Port | In Interface   | C |
| 🐮 Bridge          |                        | ::: Cort   | ar puertos           | del router             | desde el Exterior   | 200.71001000    | 11000001       | 010.1101         | Dot. For | In Incondoo    |   |
|                   | -                      | 0          | × reject             | input                  |                     |                 | 6 (tcp)        |                  | 1-1023,8 | pppoe-movistar |   |
| E LLL             | -                      | ::: TCF    | flags and            | Port 0 atta            | acks                |                 |                |                  |          |                |   |
| °° Mesh           |                        | 1          | 💢 drop               | forward                |                     |                 | 6 (tcp)        |                  |          |                |   |
| 255 IP            | ARP                    | 2          | 🗙 drop               | forward                |                     |                 | 6 (tcp)        |                  |          |                |   |
|                   |                        | 3          | × drop               | forward                |                     |                 | 17 (udp)       | 0                |          |                |   |
| WIPLS P           | Accounting             | 4          | × drop               | forward                |                     |                 | 17 (udp)       |                  | 0        |                |   |
| 🔀 Routing 🛛 🗅     | Addresses              | ::: Perr   | nitir destin         | o red I IC             |                     | 102 100 0       |                |                  |          |                |   |
| 💮 System 🗈        | Cloud                  | D C Perr   | v acc<br>nitir acces | rorward<br>o al Servid | lor Web             | 192.168.0       |                |                  |          |                |   |
| Queues            | DHCP Client            | 6          | Vacc                 | forward                | 192.168.0           | 192.168.1.1     |                |                  |          |                |   |
| Eilee             | DUCD Delev             | ::Perr     | nitir conex          | ion NAS                |                     |                 |                |                  |          |                |   |
|                   | DHCP Relay             | /          | Vacc                 | torward                | 192.168.0           | 192.168.1       |                |                  |          |                |   |
| Eog               | DHCP Server            | ::: Per    | nitir conex          |                        | 100 100 0           | 100 100 1       |                |                  |          |                |   |
| 🧟 Radius          | DNS                    | Ö Dom      | V acc                | rorward                | 192.168.2           | 192.168.1       | •              |                  |          |                |   |
| Ve Taala N        | D                      | q          | acc.                 | forward                | 192 168 2           | 192 168 0       |                |                  |          |                |   |
| × TOOIS           | Firewall               | ··· Aislz  | r Red De             | nartamento             | 132.100.2           | 132.100.0       | •              |                  |          |                |   |
| 🔚 New Terminal    | Hotspot                | 10         |                      | forward                | 192.168.1           | 192.168.2       |                |                  |          |                |   |
| E LCD             | IPsec.                 | ::: Aisla  | r Redes A            | Aulas Alum             | nos / Abrir y cerra | r el cortafuego | )S             |                  |          |                |   |
|                   |                        | 11         | 🗙 drop               | forward                | 192.168.10          | 192.168.0       |                |                  |          |                |   |
| Partition         | Neighbors              | 12         | 🗙 drop               | forward                | 192.168.20          | 192.168.0       |                |                  |          |                |   |
| 💄 Make Supout.rif | Packing                | 13         | 💢 drop               | forward                | 192.168.20          | 192.168.0       |                |                  |          |                |   |
| Manual            | Pool                   | 14         | 💢 drop               | forward                | 192.168.20          | 192.168.0       |                |                  |          |                |   |
|                   | 1001                   | 15         | 🗙 drop               | forward                | 192.168.20          | 192.168.0       |                |                  |          |                |   |
| 🛃 Exit            | Routes                 | 16         | × drop               | forward                | 192.168.21          | 192.168.0       |                |                  |          |                |   |
|                   | SMB                    | 17         | × drop               | forward                | 192.168.21          | 192.168.0       |                |                  |          |                |   |
|                   |                        | 18         | 💢 drop               | forward                | 192.168.21          | 192.168.0       |                |                  |          |                |   |

## CONFIGURACIÓN DEL FIREWALL REGLAS FILTER

### DETALLE DE CONFIGURACIÓN

#### /ip firewall filter

add action=reject chain=input comment="Cortar puertos Exterior" dst-port=1-1023,8291 \ in-interface=pppoe-movistar protocol=tcp reject-with=icmp-port-unreachable add action=drop chain=forward comment="TCP flags and Port 0 attacks" \ protocol=tcp tcp-flags=fin,!ack add action=drop chain=forward protocol=tcp tcp-flags=fin,urg add action=drop chain=forward protocol=udp src-port=0 add action=drop chain=forward dst-port=0 protocol=udp add chain=forward comment="Permitir destino redTIC" dst-address=\ 192.168.0.0/24 add chain=forward comment="Permitir acceso al Servidor Web" dst-address=\ 192.168.1.1 src-address=192.168.0.0/16 add chain=forward comment="Permitir conexion NAS" dst-address=192.168.1.100 \ src-address=192.168.0.0/16 add chain=forward comment="Permitir conexion ITX" dst-address=192.168.1.200 \ src-address=192,168,2,0/24 add chain=forward comment="Permitir conexion desde Departamento a TODOS" \ dst-address=192.168.0.0/16 src-address=192.168.2.0/24 add action=drop chain=forward comment="Aislar Red Departamento" \ connection-state=new dst-address=192.168.2.0/24 src-address=\ 192.168.1.0/24 src-address-list=!192.168.1.100 add action=drop chain=forward comment="Aislar Redes Aulas Alumnos" \ connection-state=new dst-address=192.168.0.0/16 src-address=192.168.108.0/24

## CONFIGURACIÓN DEL FIREWALL REGLAS FILTER

### DETALLE DE CONFIGURACIÓN

/ip firewall **filter** 

- add action=drop chain=forward connection-state=new dst-address=192.168.0.0/16 \ src-address=192.168.206.0/24
- add action=drop chain=forward connection-state=new dst-address=192.168.0.0/16 \ src-address=192.168.207.0/24
- add action=drop chain=forward connection-state=new dst-address=192.168.0.0/16 \ src-address=192.168.208.0/24
- add action=drop chain=forward connection-state=new dst-address=192.168.0.0/16 \ src-address=192.168.209.0/24
- add action=drop chain=forward connection-state=new dst-address=192.168.0.0/16 \ src-address=192.168.210.0/24
- add action=drop chain=forward connection-state=new dst-address=192.168.0.0/16 \ src-address=192.168.211.0/24
- add action=drop chain=forward connection-state=new dst-address=192.168.0.0/16 \ src-address=192.168.212.0/24
- add action=drop chain=forward comment=108 src-address=192.168.108.0/24 add action=drop chain=forward comment=206 src-address=192.168.206.0/24 add action=drop chain=forward comment=207 src-address=192.168.207.0/24 add action=drop chain=forward comment=208 disabled=yes src-address=\

192.168.208.0/24

add action=drop chain=forward comment=209 src-address=192.168.209.0/24 add action=drop chain=forward comment=210 disabled=yes src-address=192.168.210.0/24 add action=drop chain=forward comment=211 disabled=yes src-address=192.168.211.0/24 add action=drop chain=forward comment=212 src-address=192.168.212.0/24

### CONFIGURACIÓN DEL FIREWALL REGLAS NAT

Exit

Routes

| 🔏 Quick Set       | Queue List                                                                                                    | Firewall                                                                                    |
|-------------------|----------------------------------------------------------------------------------------------------|---------------------------------------------------------------------------------------------|
| 🔔 CAPsMAN         | Simple Queues Interfac                                                                                                    | AC Filter Rules NAT Mangle Service Ports Connections Address Lists Layer7 Protocols         |
| 🛲 Interfaces      | + - 🖉 💥 1                                                                                                    | 🕂 🛨 🖌 🗶 🗂 🧊 00 Reset Counters 00 Reset All Counters                                         |
| 🧘 Wireless        | # Name                                                                                                    | # Action Chain Src. Address Dst. Address Proto Src. Port Dst. Port In. Inter Out. Interface |
| 📲 Bridge          |                                                                                                    | ;;; Masquerade WAN                                                                          |
| 💼 PPP             |                                                                                                    | 0 ≓ll masquerade srcnat pppoe-movist                                                        |
|                   |                                                                                                    | ;;; Masquerade ANDARED                                                                      |
| ଁ lõ Mesh         |                                                                                                    | 1 ≠II masquerade srcnat ether3-andare                                                       |
| 255 IP 🗅 🗅        | ARP                                                                                                    | ;;; Masquerade FIREWALL                                                                     |
| 20 MPLS N         | Anner                                                                                                    | Z Filmasquerade srcnat 192.168.1.200 redProfes                                              |
|                   | Accounting                                                                                                    | Redirection al servicior VPIN                                                               |
| 🌌 Routing 🛛 🗅     | Addresses                                                                                                    | S */ Ustriat Ustriat 00.20.211.131 0 (tcp) 1723                                             |
| 💮 System 🛛 🗅      | Cloud                                                                                                    | 4 ≓l masquerade srcnat 192 168 1 1 redProfes                                                |
|                   | DUCD Class                                                                                                    | ::: Masguerade NAS                                                                          |
| - QUEUES          | DHCP Client                                                                                                    | 5 ≓∥ masquerade srcnat 192.168.1.100 redProfes                                              |
| 📄 Files           | DHCP Relay                                                                                                    | 6 +∦*dst-nat dstnat 80.28.211.131 6 (tcp) 5000                                              |
| 🗏 Log             | DHCP Server                                                                                                    | 7 +∦*dst-nat dstnat 80.28.211.131 6 (tcp) 5001                                              |
|                   |                                                                                                    | ::: DNS Cache                                                                               |
| Mr. Radius        | DNS                                                                                                    | 8 ≓ll redirect dstnat 17 (u 53                                                              |
| 🗙 Tools 🛛 🗅       | Firewall                                                                                                    |                                                                                             |
| 🔚 New Terminal    | Hotspot                                                                                                    |                                                                                             |
|                   | in the second second se |                                                                                             |
|                   | IPsec                                                                                                    |                                                                                             |
| 🥭 Partition       | Neighbors                                                                                                    |                                                                                             |
| 💄 Make Supout.rif | Packing                                                                                                    |                                                                                             |
| 😧 Manual          | Pool                                                                                                    |                                                                                             |

## CONFIGURACIÓN DEL FIREWALL REGLAS NAT

### DETALLE DE CONFIGURACIÓN

/ip firewall nat add action=masquerade chain=srcnat comment="Masquerade WAN" out-interface=\ pppoe-movistar add action=masquerade chain=srcnat comment="Masquerade ANDARED" \ out-interface=ether3-andared add action=masquerade chain=srcnat comment="Masquerade FIREWALL" dst-address=\ 192.168.1.200 out-interface=redProfes add action=dst-nat chain=dstnat comment="Redireccion al servidor VPN" \ dst-address=80.28.211.131 dst-port=1723 protocol=tcp to-addresses=\ 192,168,2,254 add action=masquerade chain=srcnat comment="Masquerade WebServer" \ dst-address=192.168.1.1 dst-address-list=192.168.1.1 out-interface=\ redProfes add action=masquerade chain=srcnat comment="Masquerade NAS" dst-address=\ 192.168.1.100 out-interface=redProfes add action=dst-nat chain=dstnat dst-address=80.28.211.131 dst-port=5000 \ protocol=tcp to-addresses=192.168.1.100 to-ports=5000 add action=dst-nat chain=dstnat dst-address=80.28.211.131 dst-port=5001 \ protocol=tcp to-addresses=192.168.1.100 to-ports=5001 add action=redirect chain=dstnat comment="DNS Cache" dst-port=53 protocol=\ udp to-ports=53

### **CONFIGURACIÓN DEL FIREWALL REGLAS MANGLE**

| 🔏 Quick Set     | Queue List             | Firewall                         |                         |                    |              |          |                       |                   |  |
|-----------------|------------------------|----------------------------------|-------------------------|--------------------|--------------|----------|-----------------------|-------------------|--|
| 🔔 CAPsMAN       | Simple Queues Interfac | Filter Rules NAT Mangle Service  | ce Ports Connections Ad | dress Lists Layer7 | Protocols    |          |                       |                   |  |
| Interfaces      |                        |                                  | 00 Reset Counters 00    | Reset All Counters |              |          |                       |                   |  |
| Wireless        | # Name 1               |                                  | Chain                   | Can Address        | Dat Date and | Car Dat  | la latadaaa           | Out Interferen    |  |
| Se Bridge       |                        | 0 D Action                       | forward                 | Src. Address       | Dst Protocol | SIC DSL. | . In. Interrace       | out. Interrace    |  |
|                 |                        | 1 D V change MSS                 | forward                 |                    | 6 (tcp)      |          | all oop               | aii ppp           |  |
| E PPP           |                        | ::: Conexion VPN pptp            |                         |                    | 5 ((SP)      |          | PPP                   |                   |  |
| °t≵ Mesh        |                        | 2 / mark connection              | input                   |                    | 47 (gre)     |          |                       |                   |  |
| 255 IP          | 400                    | 3 🖌 mark packet                  | input                   |                    |              |          |                       |                   |  |
|                 | ARP                    | 4 🖌 🖉 mark packet                | output                  |                    |              |          |                       |                   |  |
| MPLS 🗅          | Accounting             | 5 I mark connection              | input                   |                    | 6 (tcp)      | 1723     | }                     |                   |  |
| 🔀 Routing 🛛 🗅   | Addresses              | 6 s mark packet                  | input                   |                    |              |          |                       |                   |  |
| All Cuntom      | 0.1                    | 7 / mark packet                  | output                  |                    |              |          |                       |                   |  |
| System 1        | Cloud                  | ::: P2P                          |                         |                    |              |          |                       |                   |  |
| Sequences       | DHCP Client            | 8 / mark connection              | postrouting             |                    |              |          | anna ann ústar        | pppoe-movistar    |  |
| Files           | DHCP Relay             | 10 mark packet                   | prerouting              |                    |              |          | pppoe-movistar        | pppoe-movietar    |  |
|                 | puep e                 | ···· Trafico de ALILAS PROFES VI | DEPAR                   |                    |              |          |                       | pppoentovistal    |  |
| Log             | DHCP Server            | 11 / mark connection             | postrouting             | 192 168 1 0/24     |              |          |                       | pppoe-movistar    |  |
| 🎊 Radius        | DNS                    | 12 / mark packet                 | prerouting              |                    |              |          | pppoe-movistar        | pppee menee       |  |
| 🖌 Tools 📃 🗅     | Firewall               | 13 / mark packet                 | postrouting             |                    |              |          |                       | pppoe-movistar    |  |
|                 | T II CWAII             | 14 A mark connection             | postrouting             | 192.168.2.0/24     |              |          |                       | pppoe-movistar    |  |
| New Terminal    | Hotspot                | 15 🖌 mark packet                 | prerouting              |                    |              |          | pppoe-movistar        |                   |  |
| 💻 LCD           | IPsec                  | 16 🖉 mark packet                 | postrouting             |                    |              |          |                       | pppoe-movistar    |  |
| Partition       | Neichham               | 17 A mark connection             | postrouting             | 192.168.108.0/24   |              |          |                       | pppoe-movistar    |  |
|                 | Neighbors              | 18 🕒 mark packet                 | prerouting              |                    |              |          | pppoe-movistar        |                   |  |
| Make Supout.rif | Packing                | 19 / mark packet                 | postrouting             | 100 100 000 0/04   |              |          |                       | pppoe-movistar    |  |
| 😧 Manual        | Pool                   | 20 / mark connection             | postrouting             | 192.168.206.0/24   |              |          | and the second states | pppoe-movistar    |  |
| Ev#             | Deutee                 | 21 A mark packet                 | prerouting              |                    |              |          | pppoe-movistar        | papao maviator    |  |
|                 | Routes                 | 22 Prindik packet                | postrouting             | 192 168 207 0/24   |              |          |                       | pppoe-movistar    |  |
|                 | SMB                    | 24 / mark packet                 | prerouting              | 132.100.207.0/24   |              |          | oppoe-movistar        | pppoentovistal    |  |
|                 | SNMP                   | 25 / mark packet                 | postrouting             |                    |              |          | pppoolinerical        | pppoe-movistar    |  |
|                 | Candidan               | 26 / mark connection             | postrouting             | 192.168.208.0/24   |              |          |                       | pppoe-movistar    |  |
|                 | Services               | 27 smark packet                  | prerouting              |                    |              |          | pppoe-movistar        |                   |  |
|                 | Settings               | 28 🖌 mark packet                 | postrouting             |                    |              |          |                       | pppoe-movistar    |  |
|                 | Socks                  | 29 / mark connection             | postrouting             | 192.168.209.0/24   |              |          |                       | pppoe-movistar    |  |
|                 | тсто                   | 30 / mark packet                 | prerouting              |                    |              |          | pppoe-movistar        |                   |  |
|                 | IFIP                   | 31 / mark packet                 | postrouting             | 100 100 010 0 /04  |              |          |                       | pppoe-movistar    |  |
|                 | Traffic Flow           | 32 / mark connection             | postrouting             | 192.168.210.0/24   |              |          | annes merider         | pppoe-movistar    |  |
|                 | UPnP                   | 30 ar mark packet                | prerouting              |                    |              |          | pppoe-movistar        | pppoe-movieter    |  |
|                 | Web Deve               | 35 / mark connection             | postrouting             | 192 168 211 0/24   |              |          |                       | pppoe-movistar    |  |
|                 | web Proxy              | 36 / mark packet                 | prerouting              | 102.100.211.0/24   |              |          | pppoe-movistar        | Pppool in o Hotor |  |
|                 |                        | 37 smark packet                  | postrouting             |                    |              |          | PPP'ss                | pppoe-movistar    |  |
|                 |                        | 38 / mark connection             | postrouting             | 192.168.212.0/24   |              |          |                       | pppoe-movistar    |  |
|                 |                        | 39 🖌 mark packet                 | prerouting              |                    |              |          | pppoe-movistar        |                   |  |

## CONFIGURACIÓN DEL FIREWALL REGLAS MANGLE

#### Ejemplo de Marcados de Conexiones y Paquetes de Entrada/Salida

/ip firewall mangle
add action=mark-connection chain=postrouting comment=\
 "Conexiones nuevas desde de la red de profes" connection-state=new \
 new-connection-mark=redprofes out-interface=pppoe-movistar src-address=\
 192.168.1.0/24
add action=mark-packet chain=prerouting connection-mark=redprofes \
 in-interface=pppoe-movistar new-packet-mark=profes\_in passthrough=no
add action=mark-packet chain=postrouting connection-mark=redprofes \
 new-packet-mark=profes\_out out-interface=pppoe-movistar passthrough=no